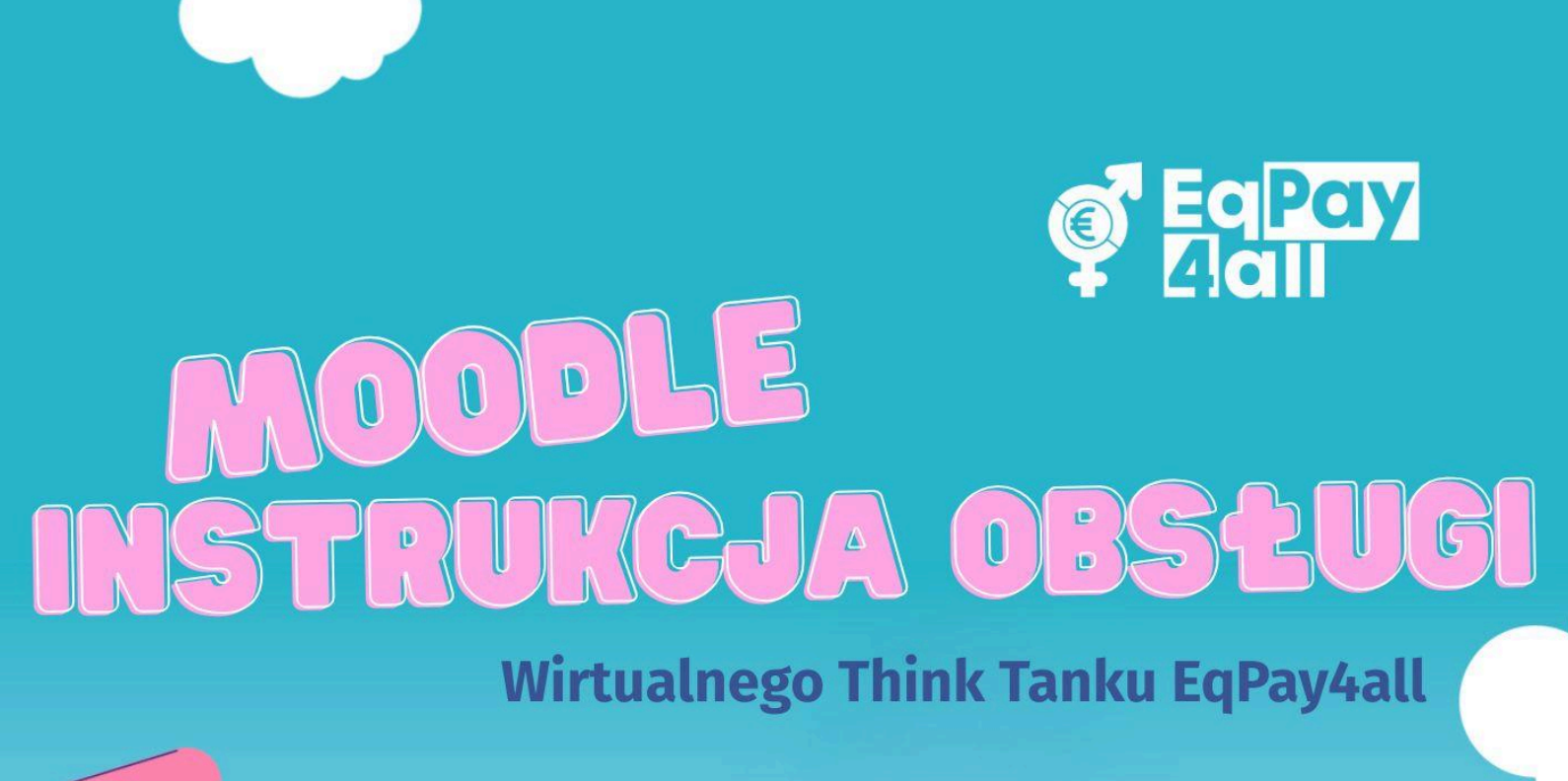

Sfinansowane ze środków UE. Wyrażone poglądy i opinie są jedynie opiniami autora lub autorów i niekoniecznie odzwierciedlają poglądy i opinie Unii Europejskiej lub Europejskiej Agencji Wykonawczej ds. Edukacji i Kultury (EACEA). Unia Europejska ani EACEA nie ponoszą za nie odpowiedzialności.

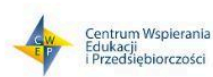

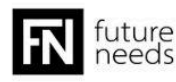

Dofinansowane przez

Unię Europejską

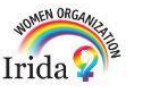

(1)

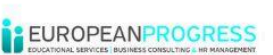

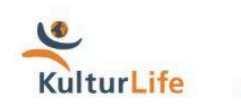

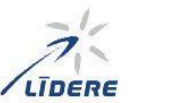

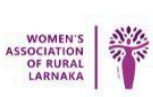

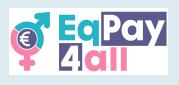

## Spis treści

| 1. Wprowadzenie                               |    |
|-----------------------------------------------|----|
| 2. Wprowadzenie do platformy Moodle EqPay4all | 4  |
| 3. Rejestracja na kurs                        | 9  |
| 4. Jak ukończyć kurs                          | 11 |
| 5. Rozwiązywanie quizów                       | 14 |
| 6. Odebranie certyfikatu                      | 17 |
| 7. Przejście do następnego kursu              | 18 |
| 8. Zarys kursu                                | 19 |
| 9. Udział w dyskusjach na forum               | 21 |
| 10. "Map of Bodies"                           | 23 |
| 11. Sieć mentorów                             | 25 |
| 12. Wirtualny pokój rozmów                    |    |
| 13. Nawigacja na platformie                   | 30 |
| 14. Rejestracja mentora                       |    |
| 15. Pobranie aplikacji mobilnej Moodle        |    |
| 16. Rozwiązywanie problemów i wsparcie        | 40 |

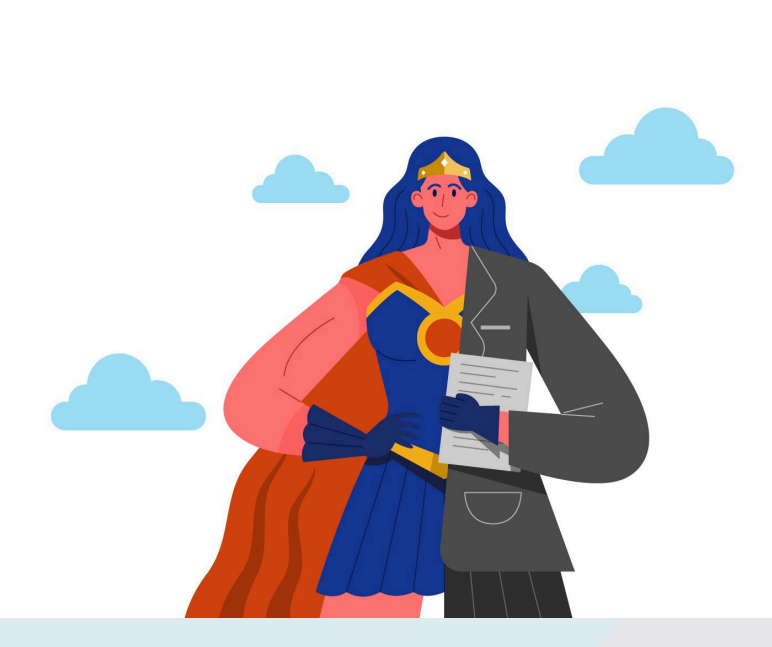

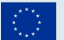

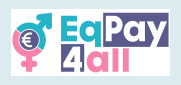

## 1. Wprowadzenie

Witamy na platformie Moodle dla **wirtualnego think tanku EqPay4all (VTT)**. Niniejszy przewodnik ma na celu pomóc w skutecznym poruszaniu się po platformie, uzyskiwaniu dostępu do materiałów szkoleniowych, wypełnianiu quizów oraz interakcji z instruktorami i rówieśnikami.

## 1.1 Cel niniejszego podręcznika

Niniejszy podręcznik ma na celu wsparcie korzystania z **wirtualnego think tanku EqPay4all (VTT)**. Niezależnie od tego, czy angażujesz się w materiały szkoleniowe, uczestniczysz w dyskusjach, czy wykonujesz zadania, niniejszy przewodnik zawiera narzędzia i instrukcje niezbędne do pewnego korzystania z platformy. Oto, czego możesz się spodziewać:

- **Jak najlepiej wykorzystaj platformę:** Ten przewodnik pomoże ci poruszać się po VTT EqPay4all, abyś mógł łatwo uzyskać dostęp do swojego kursu, znaleźć zasoby i wziąć udział w dyskusjach.
- Szybko znajdź to, czego potrzebujesz: Instrukcje krok po kroku pokażą ci, jak płynnie korzystać z platformy, od zapisywania się na kursy po wypełnianie quizów.
- **Połącz równość wynagrodzeń z nauką:** Kursy mają na celu pomóc ci zrozumieć równość wynagrodzeń i dlaczego ma ona znaczenie. Ten przewodnik pomoże ci zastosować te spostrzeżenia w nauce, pracy i życiu codziennym.
- Zaangażuj się i podejmij działania: Równość wynagrodzeń to ważna kwestia, a Twój udział ma znaczenie! Zaangażuj się w dyskusje, wykonuj zadania i dowiedz się, jak możesz coś zmienić.

## 1.2 Jak korzystać z niniejszego podręcznika i kursu

Zanim zaczniesz, oto kilka kluczowych rzeczy, o których warto wiedzieć.

Kurs **EqPay4all** można ukończyć we własnym czasie, pracując niezależnie lub pod okiem trenera w zorganizowanym środowisku edukacyjnym (na żywo lub we własnym tempie). Jeśli uczysz się z trenerem, pomoże on prowadzić dyskusje, odpowiadać na pytania i wspierać ogólne doświadczenie edukacyjne.

Aby pomóc ci zrozumieć niektóre kluczowe terminy, oto prosty słowniczek:

 Trener - Osoba, która prowadzi i wspiera uczestników, pomagając w prowadzeniu dyskusji i zapewniając, że wszyscy są zaangażowani w kurs.

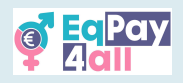

- Uczący się/Uczestnicy Każda osoba biorąca udział w kursie, w tym uczniowie, stażyści i osoby zainteresowane tematem.
- Projekt Odnosi się do inicjatywy EqPay4all.
- Moodle LMS Moodle to internetowy system zarządzania nauczaniem (LMS) używany do tworzenia spersonalizowanych środowisk edukacyjnych.
- Kursy Projekt jest podzielony na cztery różne kursy, z których każdy koncentruje się na konkretnym aspekcie równości wynagrodzeń i powiązanych kwestiach.
- Podtematy sekcje w ramach kursu, które dzielą kluczowe tematy w uporządkowany sposób.
- Cele nauczania Jasne cele, które określają, co powinieneś być w stanie zrozumieć i zademonstrować do końca kursu.
- Zewnętrzne treści/źródła Wszelkie materiały zawarte w kursie, które nie zostały stworzone w ramach projektu **EqPay4all**.

## 1.3 Jak skonstruowany jest niniejszy przewodnik

• Najpierw przedstawimy podstawy Moodle LMS, abyś mógł zrozumieć, jak działa platforma i podejście do nauki zastosowane w tym kursie.

Następnie przeprowadzimy cię przez proces uzyskiwania dostępu do platformy
 EqPay4all, konfigurowania konta i zapisywania się na kursy.

• Po skonfigurowaniu konta, przeprowadzimy cię przez proces pracy z kursami, upewniając się, że możesz z łatwością poruszać się po wszystkim.

• Następnie omówimy strukturę kursu **EqPay4all**, w tym główne poruszane tematy i cele edukacyjne.

• Następnie omówimy quizy na końcu każdego kursu, a także sposób zdobywania certyfikatów za ukończenie zadań i quizów.

## 2. Wprowadzenie do platformy Moodle EqPay4all

VTT EqPay4all jest hostowany na Moodle - popularnej internetowej platformie edukacyjnej zaprojektowanej w celu udostępnienia edukacji i interaktywności.

#### Czym jest Moodle?

Moodle to system zarządzania nauczaniem (LMS) używany przez nauczycieli i organizacje na całym świecie do prowadzenia kursów online. Zapewnia elastyczną, przyjazną dla użytkownika przestrzeń, w której można uzyskać dostęp do materiałów edukacyjnych, wykonywać zadania, brać udział w quizach i angażować się razem z innymi.

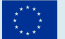

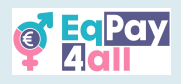

#### Jak to działa?

Po zalogowaniu będziesz mieć dostęp do strony **Moje kursy**, na której możesz zobaczyć swoje kursy i postępy w ich realizacji. Projekt jest podzielony na kursy, z podtematami, filmami, **siecią mentorów**, **mapą organów** i interaktywnymi dyskusjami, aby pomóc ci uczyć się we własnym tempie.

#### Dlaczego EqPay4all korzysta z platformy Moodle?

Projekt **EqPay4all** ma na celu uczynienie nauki o równości wynagrodzeń angażującą i dostępną. Moodle pozwala na:

- Uczenie się we własnym tempie, z dowolnego miejsca.
- Angażowanie się w materiały szkoleniowe, w tym filmy wideo, materiały do czytania i quizy.
- Uczestniczenie w dyskusjach z innymi osobami zainteresowanymi tematem.
- Śledzenie swoich postępów i osiągnięć, zdobywając certyfikaty po ukończeniu kursów.

Ten przewodnik pomoże ci płynnie poruszać się po platformie, abyś mógł skupić się na nauce.

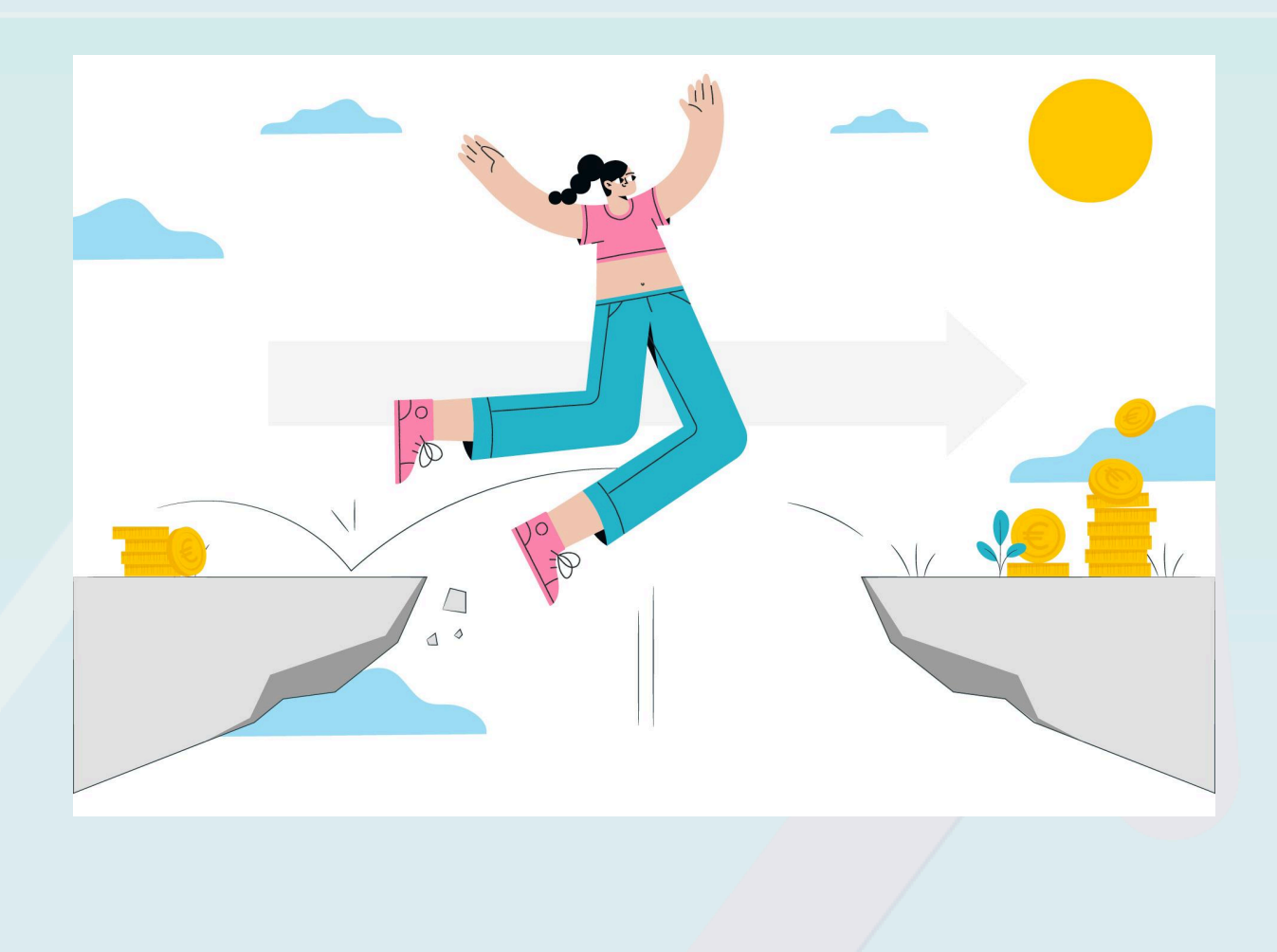

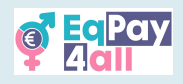

#### 2.1 Uzyskiwanie dostępu do platformy

#### VTT EqPay4all jest dostępny pod adresem <u>https://vtt.eqpayforall.eu/</u>

Na kolejnych zdjęciach zobaczysz kilka zrzutów ekranu platformy Moodle, na której możesz utworzyć konto i zapisać się na kursy **EqPay4all**. Obrazy te mają na celu pomóc w zapoznaniu się z platformą, aby jak najlepiej ją wykorzystać i osiągnąć najlepsze wyniki.

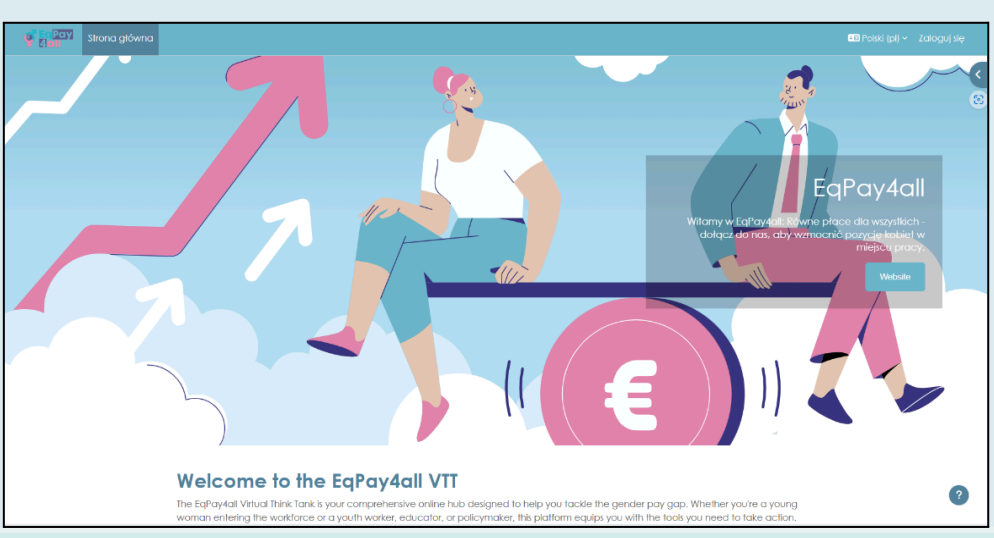

Zdjęcie 1

Witamy na stronie głównej VTT. Z tego miejsca możesz wybrać preferowany język, założyć konto **EqPay4all**, zalogować się na swoje konto, uzyskać dostęp do forum platformy, sieci mentorów i mapy organów, a także uzyskać dostęp do każdego z czterech kursów **EqPay4all**. Możesz zmienić stronę internetową na swój język, klikając przycisk wyboru języka w prawym górnym rogu strony.

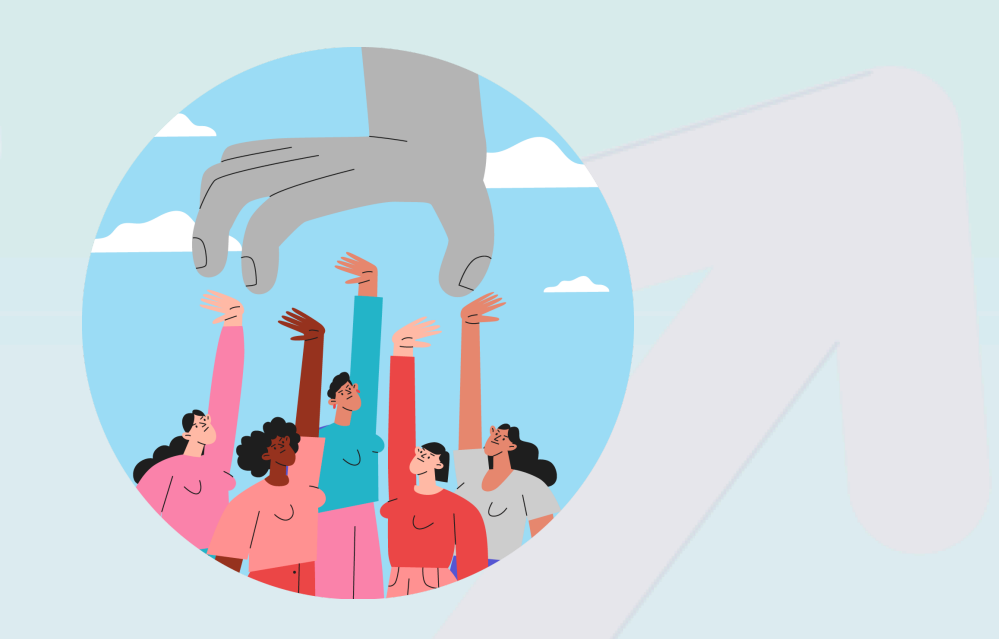

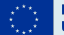

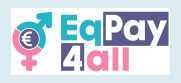

## 2.2 Tworzenie konta

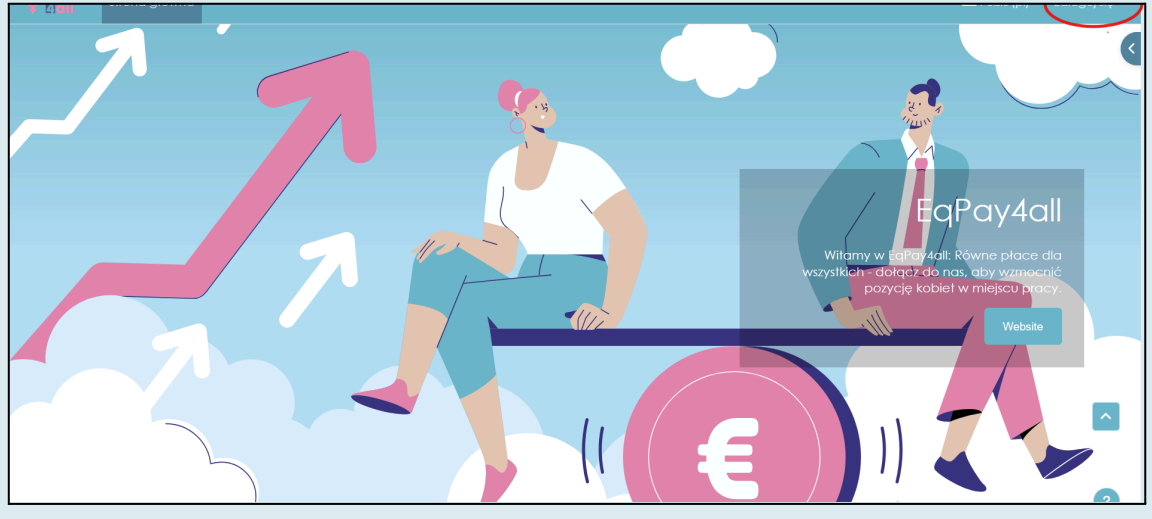

Zdjęcie 2

Aby utworzyć nowe konto, należy kliknąć **Zaloguj się** w prawym górnym rogu (*Zdjęcie 2*) i przewinąć w dół, aż do znalezienia przycisku **Utwórz nowe konto!** 

| Strona główna |                                                                                        | 🔎 Polski (pl) 🗸 |
|---------------|----------------------------------------------------------------------------------------|-----------------|
|               | EqPay<br>Alall                                                                         |                 |
|               | Nazwa użytkownika lub e-mail                                                           |                 |
|               | Hasto                                                                                  |                 |
|               | Nie jestem robotem<br>rcCAPTCHA<br>Pyrvetro54 - Vitranti                               |                 |
|               | Zaloguj się                                                                            |                 |
|               | Zapomniałes hasła?                                                                     |                 |
|               | Jak się zalogować?                                                                     |                 |
|               | Aby otrzymać pełny dostęp do kursów w tym<br>serwisie, musisz najpierw utworzyć konto. |                 |
|               | Utwórz nowe konto!                                                                     |                 |
|               | Polski (pl) > Powiadomienie o plikach cookie                                           |                 |
|               |                                                                                        |                 |

Zdjęcie 3

Kliknij przycisk **Utwórz nowe konto!** i postępuj zgodnie z instrukcjami rejestracji. Po zakończeniu konfiguracji wymagane będzie potwierdzenie konta e-mail (wiadomość weryfikacyjna została wysłana na adres e-mail wybrany do konfiguracji). Aby zostać

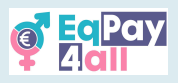

przypisanym do roli mentora, zapoznaj się z <u>Rozdziałem 14 Rejestracja mentora</u> w tym podręczniku.

2.3 Logowanie do konta

- Wprowadź nazwę użytkownika i hasło.
- Jeśli zapomnisz hasła, skorzystaj z opcji Zapomniałeś hasła?, aby je zresetować.

| Nazwa użytkownika lub e-mail<br>Hasło                                                                        |   |
|----------------------------------------------------------------------------------------------------|---|
| Nie jestem robotem                                                                                           |   |
| Zaloguj się<br>Zapomniałeś hasła?                                                                            |   |
| Jak się zalogować?<br>Aby otrzymać pełny dostęp do kursów w tym<br>serwisie, musisz najpierw utworzyć konto. |   |
| Utwórz nowe konto!                                                                                           |   |
| Polski (pl) V Powiadomienie o plikach cookie                                                                 | _ |
|                                                                                                    |   |

Zdjęcie 4

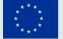

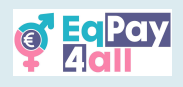

## 3. Rejestracja na kurs

Po potwierdzeniu adresu e-mail i zalogowaniu się na swoje konto na platformie należy zapisać się na kurs.

W ramach projektu EqPay4all dostępne są cztery kursy:

- 1. Miej na uwadze lukę
- 2. Nikt nie potrzebuje stereotypów
- 3. Historie bohaterek
- 4. (Nie)równowaga między życiem zawodowym a prywatnym

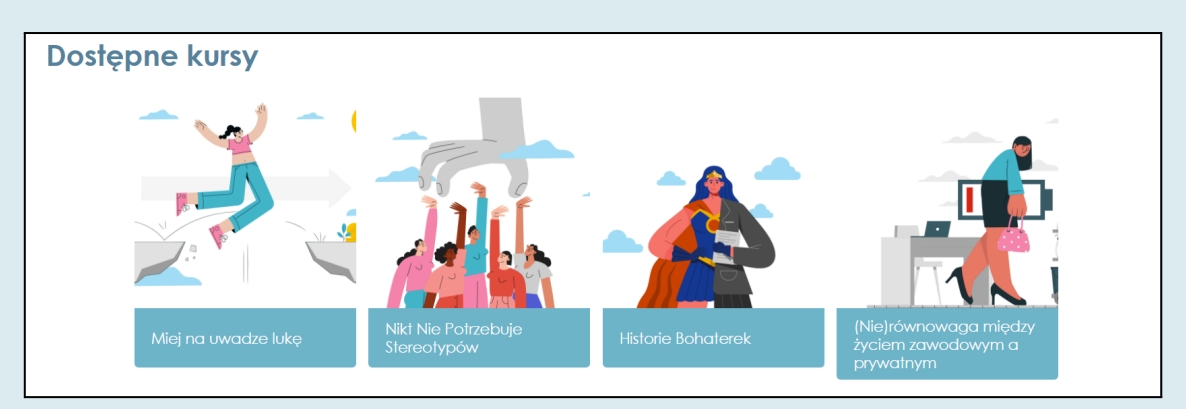

Zdjęcie 5

Aby się zarejestrować, wykonaj następujące kroki:

**Krok 1**. Upewnij się, że jesteś na stronie głównej. Możesz kliknąć przycisk **Strona** główna, aby przejść do strony głównej.

**Krok 2.** Przewiń stronę główną w dół, aż zobaczysz tekst **Dostępne kursy**. Kliknij tytuł kursu, np. **Miej na uwadze lukę** (*Zdjęcie 5*).

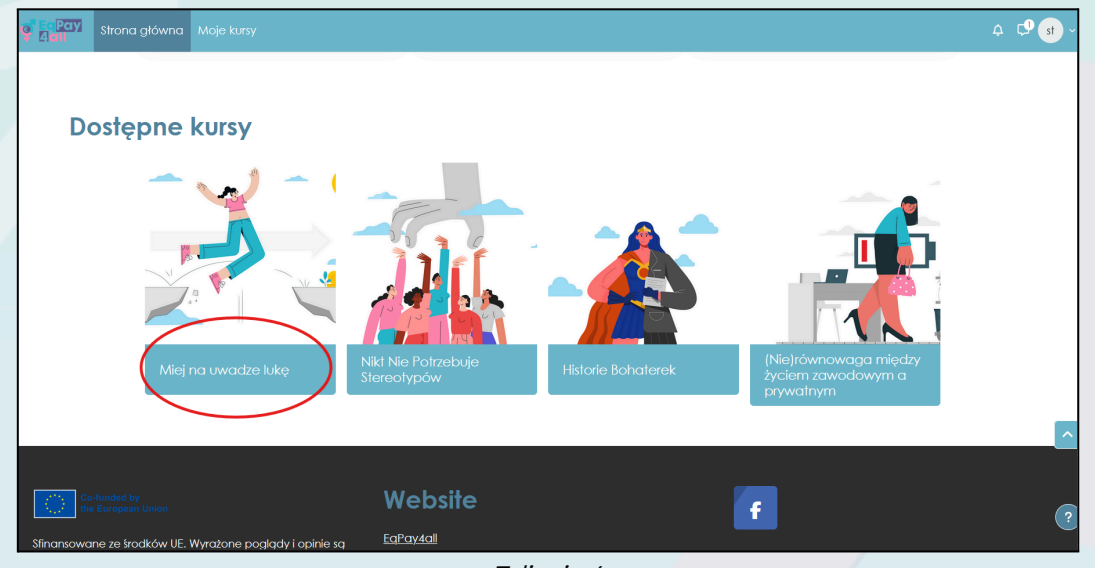

Zdjęcie 6

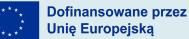

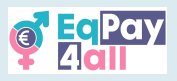

Krok 3. Zostaniesz przekierowany na stronę **Opcje zapisów,** kliknij przycisk **Zapisz mnie**.

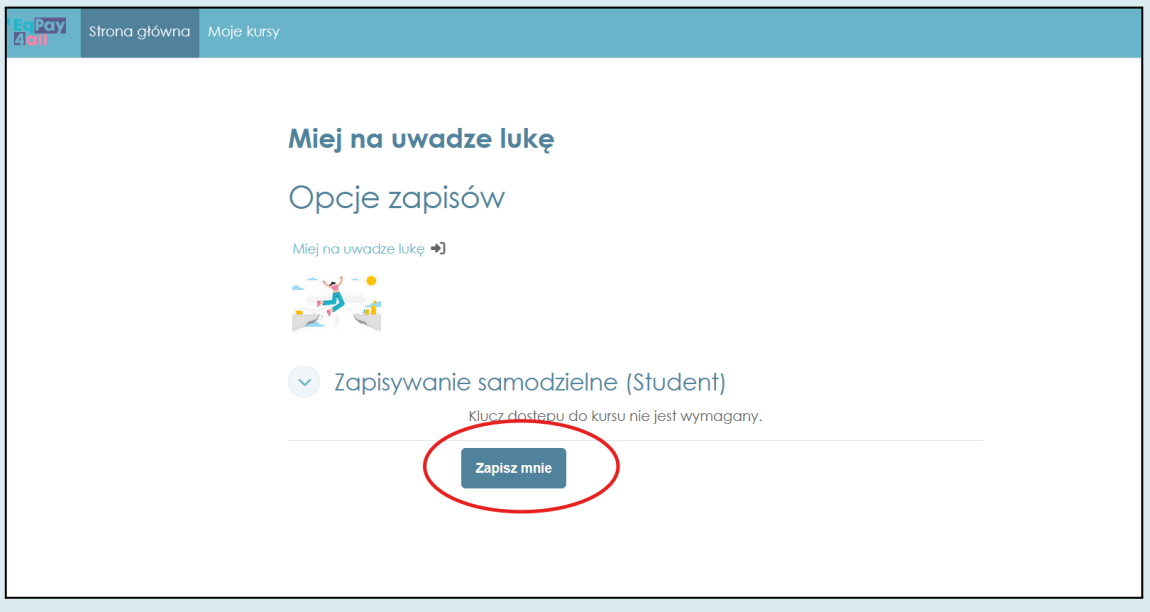

Zdjęcie 7

Po pomyślnej rejestracji zostaniesz przekierowany do kursu i zobaczysz zielony baner z tekstem **Zostałaś/eś zapisana/y do kursu** (*Zdjęcie 8*).

| ×                    |                                   |               |
|----------------------|-----------------------------------|---------------|
| ✓ Powitanie          | Miej na uwadze lukę               |               |
| Efekty uczenia się   |                                   |               |
| Wstęp                | Kurs Oceny Więcej -               |               |
| > Film wprowadzający | Zastakać (ać samisma k. da lava.  |               |
| Zrozumienie luki     | zustatasyes zapisarią/y do kulsu. | ×             |
| ) Wstęp              |                                   |               |
| ) Segregacja Pozioma | Powitanie                         | Zwiń wszystko |
| Segregacja Pionowa   | (h)                               |               |
| Inne czynniki        | 11                                |               |
| Streszczenie         |                                   |               |
| Dane UE              |                                   |               |
| Dane UE 2022         |                                   | he gad        |
| Dane UE 2018         | 20                                |               |
| Dane UE 2023         | 10                                |               |

Zdjęcie 8

Po zapisaniu się można rozpocząć pracę nad podtematami kursu.

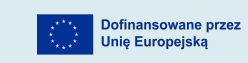

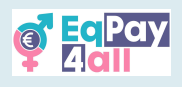

## 4. Jak ukończyć kurs

- Każdy kurs zawiera podtematy z zasobami, takimi jak filmy, linki, quizy i pliki PDF.
- Kliknij łącze lub materiał, aby go wyświetlić lub uzyskać do niego dostęp.
- Pliki PDF należy pobrać.

## 4.1 Filmy wprowadzające

Każdy kurs zawiera film wprowadzający, który przedstawia główne idee poruszane w każdym kursie. Wszystkie filmy mają napisy w języku *greckim*, *łotewskim*, *polskim* i *niemieckim*, do których można uzyskać dostęp za pomocą przycisku ustawień.

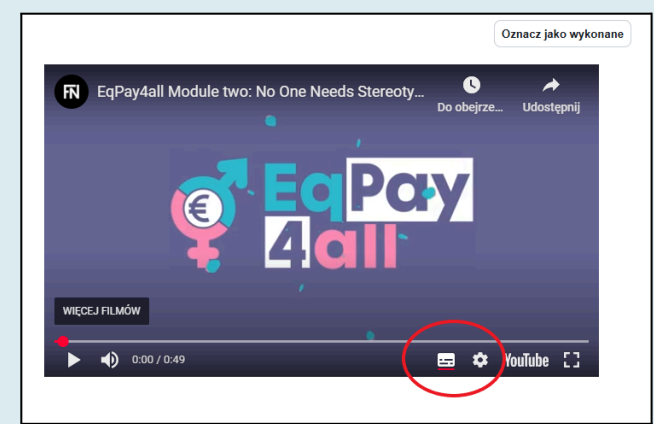

Zdjęcie 9

## 4.2 Indeks kursu

Każdy kurs ma **Indeks kursu**, który jest dostępny po lewej stronie strony. Przełącz przycisk **Otwórz indeks kursu**, aby otworzyć i zamknąć indeks kursu. (*Zdjęcie 10*).

| Strona główna Moje kursy |                     |                | 4 🖵 🙈 - |
|--------------------------|---------------------|----------------|---------|
| Cłwórz indeks kursu      |                     |                | <       |
|                          | Miej na uwadze lukę |                |         |
|                          | Kuis Oceny Więcej - |                |         |
|                          | Powitanie           | Zwith wszystko |         |
|                          |                     | THE GAP        |         |
|                          |                     |                | ?       |

Zdjęcie 10

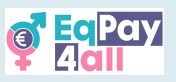

Tytuły podtematów kursu są wymienione w Indeksie kursu, trochę jak spis treści.

| Strona główna Moje kusy                |                         | ¢ □ 🔥 ~ |
|----------------------------------------|-------------------------|---------|
| X Zamknij indeks kursu                 |                         | <       |
| V Powitanie                            | Miej na uwadze lukę     |         |
| <ul> <li>Efekty uczenia się</li> </ul> |                         |         |
| √ Wstęp                                | Kurs Oceny Więcej -     |         |
| o Film wprowadzający                   |                         |         |
| <ul> <li>Zrozumienie luki</li> </ul>   | Powitanie Zwiń wszystko |         |
| o Wstęp                                |                         |         |
| o Segregacja Pozloma                   | 🗕 👝 🕺 📥 🦲               |         |
| o Segregacja Plonowa                   |                         |         |
| o Inne czynniki                        |                         |         |
| O Streszczenie                         | THE GAD                 |         |
| v Dane UE                              |                         |         |
| o Dane UE 2022                         |                         |         |
| o Dane UE 2018                         |                         |         |
| <ul> <li>Dane UE 2023</li> </ul>       |                         |         |

Zdjęcie 11

Przejdź przez kurs, przewijając stronę w dół i angażując się w jego treść.

#### 4.3 Ukończenie podtematu

Możesz śledzić swoje postępy w kursie, przełączając przycisk ukończenia z **Oznacz jako** wykonane na Wykonano po ukończeniu każdej sekcji (*Zdjęcie 12, 13*).

| g sa Pay<br>4 all Strona główna        | Moje kuny 🗘 🗖 😣 v                                                                                                    |
|----------------------------------------|----------------------------------------------------------------------------------------------------|
| × :                                    | Mind the Gop Zrozumienie Mit                                                                                                    |
| ~ Powitanie                            | Zrozumienie luki                                                                                                    |
| <ul> <li>Efekty uczenia się</li> </ul> |                                                                                                    |
| ~ Wstęp                                | Oznacz jako wykonane                                                                                                    |
| Film wprowadzający                     | wprowadzenie do roznić w wynagrodzeniach kobier i mężczyzni<br>Róźnica w wynagrodzeniach kobier i mężczyzn to róźnica w zarobkach kobier i męźczyzn, |
|                                        | spowodowana czynnikami takimi jak rodzaj pracy. Iczba przepracowanych godzin,<br>wykształcenie, doświadczenie i dyskryminacja.                       |
| <ul> <li>Segregacja Pozioma</li> </ul> |                                                                                                    |
| o Segregacja Pionowa                   |                                                                                                    |
| <ul> <li>Inne czynniki</li> </ul>      |                                                                                                    |
| <ul> <li>Streszczenie</li> </ul>       | The GAP                                                                                                    |
| Dane UE                                |                                                                                                    |
| O Dane UE 2022                         |                                                                                                    |
| o Dane UE 2018                         |                                                                                                    |
| o Dane UE 2023                         |                                                                                                    |
| o UE w ruchu                           | LEAR KNOW ACT                                                                                                    |

Zdjęcie 12

Gdy oznaczysz zadania jako **Wykonano**, obok każdego nagłówka lekcji w **Indeksie kursu** pojawi się zielone kółko ukończenia, wskazujące postęp. W ten sposób możesz śledzić postępy w kursie. Możesz myśleć o tej funkcji jak o zakładce.

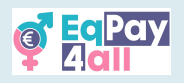

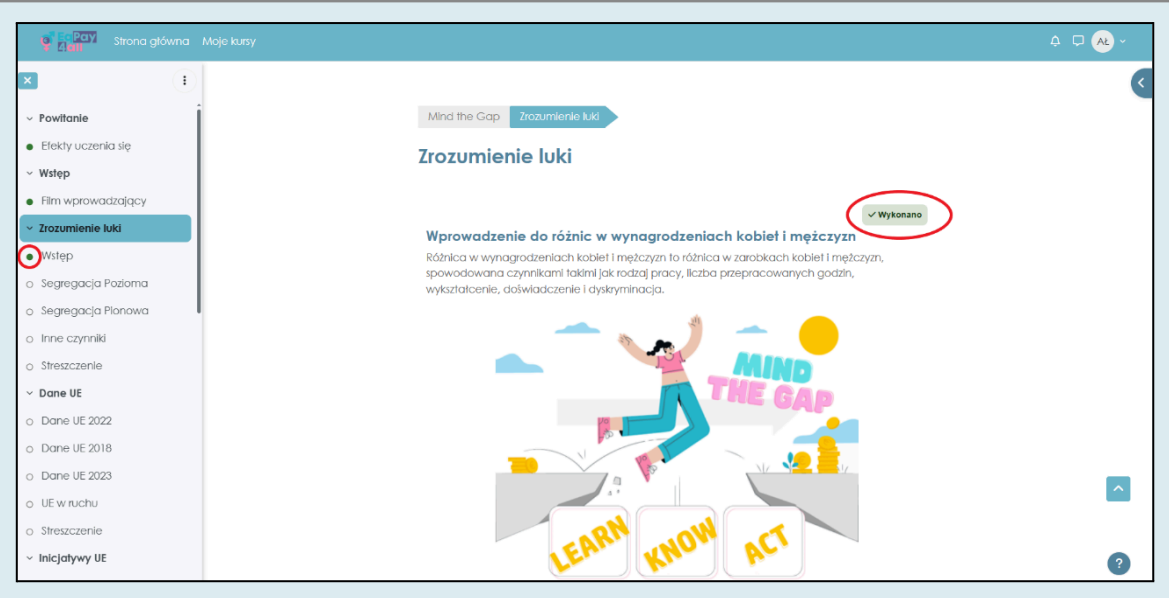

Zdjęcie 13

Ważne jest, aby ukończyć każde zadanie i oznaczyć wszystkie jako **Wykonano**, aby otrzymać certyfikat kursu.

Po ukończeniu wszystkich podtematów kursu i oznaczeniu ich jako **"Wykonano"**, wszystkie punkty obok tytułów w Indeksie kursu zmienią kolor na zielony *(Zdjęcie 14).* 

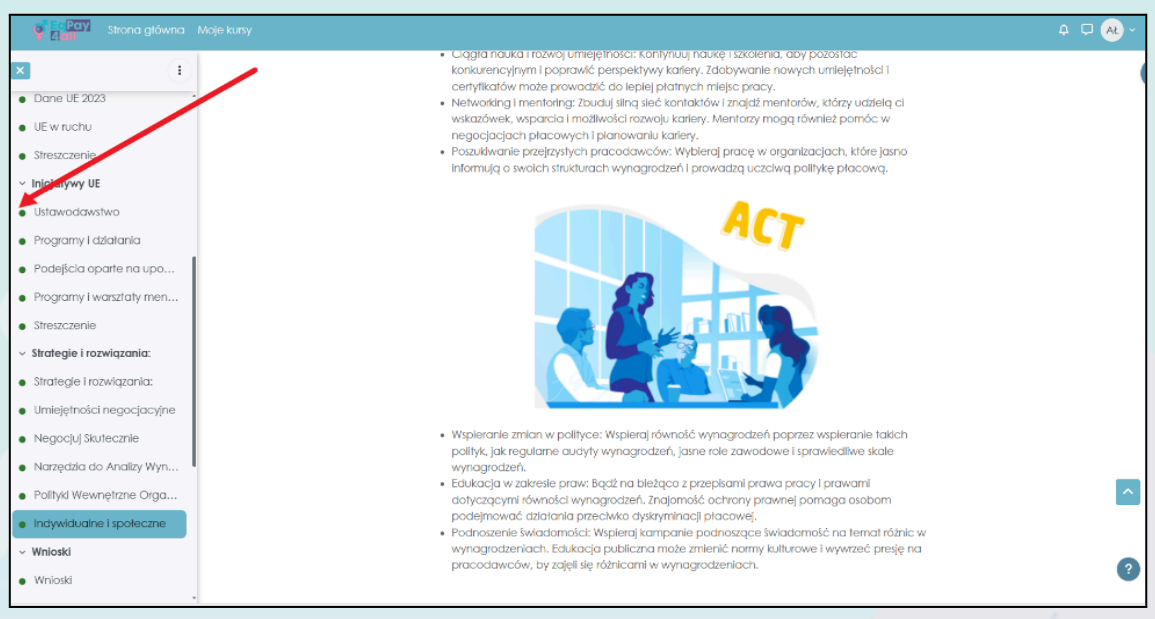

Zdjęcie 14

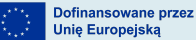

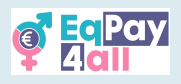

# 5. Rozwiązywanie quizów

Po ukończeniu kursu możesz wziąć udział w quizie samooceny, aby sprawdzić swoją wiedzę. Twój quiz jest wyświetlany w **Indeksie kursu**, jak pokazano na *Zdjęciu 15.* 

| 4   | a Pay Strona główna <i>I</i><br>A all | Acje kursy                                                          | 4 🖵 般 ~ |
|-----|---------------------------------------|---------------------------------------------------------------------|---------|
| ×   | (1)                                   |                                                                     | <       |
| • F | Programy i działania                  | Mind the Gap > Quiz samooceny Milej na uwadze lukę Kwiz             |         |
| • F | Podejścia oparte na upo               |                                                                     |         |
| • F | Programy i warsztaty men              | Miej na uwadze lukę kwiż                                            |         |
| • 5 | Streszczenie                          |                                                                     |         |
| ~ S | trategie i rozwiązania:               | Do wykonania: Otrzymaj ocenę Do wykonania: Otrzymaj ocenę pozytywną |         |
| • 5 | Strategie i rozwiązania:              |                                                                     |         |
| • 1 | Jmiejętności negocjacyjne             | Rozpocznij test                                                     |         |
| • 1 | Negocjuj Skutecznie                   | Metoda oceniania: Najwyższa ocena                                   |         |
| • 1 | Narzędzia do Analizy Wyn              | Próg zaliczeniowy: 7 na 10                                          |         |
| • F | Polityki Wewnętrzne Orga              |                                                                     |         |
| • 1 | ndywidualne i społeczne               |                                                                     |         |
| ~ V | Vnioski                               |                                                                     |         |
| • \ | Wnioski                               |                                                                     |         |
| ~ c | Quiz samooceny                        |                                                                     |         |
| 01  | Viej na uwadze lukę Kwiz              | Co-funded by Website                                                |         |
| ~ R | eferencie                             | Stingnergurge za frodków UE. Wwrotone podraty i onisia sa EgPay4all |         |
| F   | Referencje                            | jedynie opiniami autora lub autorów i niekoniecznie                 |         |

Zdjęcie 15

Kliknij przycisk "Rozpocznij test", aby przystąpić do quizu.

| Strona główna                                   | Moje kursy                                                                    | 4 🖵 🕰 ~           |
|-------------------------------------------------|-------------------------------------------------------------------------------|-------------------|
| × :                                             |                                                                               | ×                 |
| Podejšcia oparte na upo                         | Mind the Gap > Quiz samooceny Miej na uwadze lukę Kwiz                        | Nawigacja w       |
| <ul> <li>Programy i warsztaty men</li> </ul>    |                                                                               | teście            |
| Streszczenie                                    | 🗉 Miej na uwadze lukę Kwiz                                                    | 1 2 3 4 5 6       |
| <ul> <li>Strategie i rozwiązania:</li> </ul>    |                                                                               |                   |
| <ul> <li>Strategie i rozwiązania:</li> </ul>    | Powror                                                                        | Zapisz podelście  |
| <ul> <li>Umiejętności negocjacyjne</li> </ul>   |                                                                               | Edhie boddhold in |
| Negocjuj Skutecznie                             | Pytanie I Czym jest różnica w wynagrodzeniach kobiet i mężczyzn?              |                   |
| Narzędzia do Analizy Wyn                        | cakonczone<br>o a. Różnica w średniej liczbie godzin pracy kobiet i mężczyzn. |                   |
| Polityki Wewnetrzne Orga                        | ) b. Różnica w średnich zarobkach kobiet i mężczyzn.                          |                   |
| <ul> <li>Indywidualne i społeczne</li> </ul>    | Połtaguj<br>pytanie O c. Różnica w poziomie wyksztatcenia kobiet i mężczyzn.  |                   |
| ~ Wnioski                                       | Sprawtź                                                                       |                   |
| Wnioski                                         |                                                                               |                   |
| <ul> <li>Quiz samooceny</li> </ul>              | Pytanie 2 Które z ponlźszych stwierdzeń najlepiej opisuje segregację pionową? |                   |
| o Miej na uwadze lukę Kwiz                      | Ne<br>zokończone a Metozyźni i kobiety pracujący w różnych brantach           |                   |
| ~ Referencje                                    | Punkty maka:<br>1                                                             |                   |
| Referencje                                      | Ofloguł     pytanie     w tym samym sektorze.                                 |                   |
| Materiały dodatkowe                             |                                                                               |                   |
| <ul> <li>Pobierz kurs w formacie PDF</li> </ul> | Sprawdź ?                                                                     |                   |

Zdjęcie 16

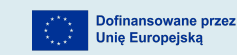

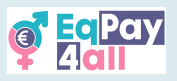

Odpowiedz na pytania, aby sprawdzić swoją wiedzę. Sprawdzaj każdą odpowiedź w miarę postępów i próbuj ponownie, jeśli popełnisz błąd, aż znajdziesz poprawną odpowiedź.

| of Ec Pay Strona główna główna                                                                                                    | Moje kursy                                                        |                                                                                                    | ₽ ₽ .            |
|----------------------------------------------------------------------------------------------------|-------------------------------------------------------------------|----------------------------------------------------------------------------------------------------|------------------|
| Podejšcia oparte na upo     Programy i warsztaty men     Streszczenie     Strategie i rozwiązania:                                                                                  | p)ford                                                            | a. Unikanie negocjącji płacowych     b. Poszukiwanie pracodawców o przejrzystej strukturze wynagrodzeń      c. zmniejszanie możliwości datazego isztatacenia     d. Skupianie się wytącznie na pracy w niepetnym wymiarze godzin     Sprawdź |                  |
| Umlejętności negocjacyjne     Negocjuj Skutecznie     Narzędzia do Analizy Wyn     Polityki Wewnętrzne Orga     Indywłdualne i spoteczne     Wnioski     Wnioski     Quiz samooceny | Pytonis 10<br>Poprovnie<br>Punkty: I z 1<br>I⊐ Oficiaj<br>pytonis | Klóre z poniższych narzędzi jest powszechnie słosowane do porównywania wynogradzeń?         a. Microsoft Excel         b. Głassdoor Ø         c. Unkedin News         d. Google Docs                                                         |                  |
| <ul> <li>Miej na uwadze lukę Kwiz</li> <li>Referencje</li> </ul>                                                                                                    |                                                                   | Punity dia tej odpowledd: 1/1.                                                                                                    |                  |
| Materiały dodatkowe<br>~ Pobierz kurs w formacie PDF                                                                                                    | į                                                                 | Zapisz podejście                                                                                                    | $\triangleright$ |

Zdjęcie 17

Po udzieleniu poprawnych odpowiedzi na wszystkie pytania, kliknij przycisk **Zapisz podejście** w prawym dolnym rogu strony, aby uzyskać dostęp do podsumowania quizu (*Zdjęcie 17*).

| 🦉 📴 Pay Strona główna 🛚                         | Moje kursy     |                          |        | ¢ ₽ 🕂 ~ |
|-------------------------------------------------|----------------|--------------------------|--------|---------|
| × (i)                                           | Miej na uwad   | dze lukę Kwiz            |        | <       |
| Programy i działania                            | Podsumowanie p | podejścia                |        |         |
| <ul> <li>Podejšcia oparte na upo</li> </ul>     | Pytanie        | Stan                     | Punkty |         |
| <ul> <li>Programy i warsztaty men</li> </ul>    |                |                          |        |         |
| Streszczenie                                    | 1              | Poprawnie                | 1      |         |
| <ul> <li>Strategie i rozwiązania:</li> </ul>    | 2              | Poprawnie                | 1      |         |
| <ul> <li>Strategie i rozwiązania:</li> </ul>    | 3              | Poprawnie                | 1      |         |
| <ul> <li>Umiejętności negocjacyjne</li> </ul>   | 4              | Poprawnie                | 1      |         |
| <ul> <li>Negocjuj Skutecznie</li> </ul>         | 5              | Poprawnie                | 1      |         |
| <ul> <li>Narzędzia do Analizy Wyn</li> </ul>    |                |                          |        |         |
| <ul> <li>Polityki Wewnętrzne Orga</li> </ul>    | 6              | Poprawnie                | I      |         |
| <ul> <li>Indywidualne i społeczne</li> </ul>    | 7              | Poprawnie                | 1      |         |
| <ul> <li>Wnioski</li> </ul>                     | 8              | Poprawnie                | 1      |         |
| Wnioski                                         | 9              | Poprawnie                | 1      |         |
| <ul> <li>Quiz samooceny</li> </ul>              | 10             | Poprawnie                | 1      |         |
| <ul> <li>Miej na uwadze lukę Kwiz</li> </ul>    |                |                          |        |         |
| Odbierz swój Certyfikat Wi                      |                | Powrót do podejśc        | ia     | _       |
| <ul> <li>Referencje</li> </ul>                  |                | Tomot do podejac         |        |         |
| Referencje                                      |                | Zatwierdź wszystkie i za | akończ |         |
| Materiały dodatkowe                             |                |                          | 7      | ?       |
| <ul> <li>Pobierz kurs w formacie PDF</li> </ul> |                |                          |        |         |

Zdjęcie 18

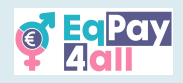

| Strona główna główna                            | Moje kursy                 |                                                                                       | 4 🖵 🕂 ×          |
|-------------------------------------------------|----------------------------|---------------------------------------------------------------------------------------|------------------|
| × :                                             |                            | <ul> <li>d. Skuplanie się wyłącznie na pracy w niepelnym wymiarze godzin</li> </ul>   | <                |
| Programy i warsztaty men                        |                            |                                                                                       |                  |
| Streszczenie                                    |                            | Poprawna odpowiedź to: Poszukiwanie pracodawców o przejrzystej strukturze wynagrodzeń |                  |
| <ul> <li>Strategie i rozwiązania:</li> </ul>    |                            | Roprawnie<br>Punkty dla tej odpowieda: 1/1.                                           |                  |
| Strategle i rozwiązania:                        |                            |                                                                                       |                  |
| <ul> <li>Umiejętności negocjacyjne</li> </ul>   | Pytonie 10                 | Które z poniższych narzędzi jest powszechnie stosowane do porównywania wynagrodzeń?   |                  |
| <ul> <li>Negocjuj Skutecznie</li> </ul>         | Poprawnie<br>Punkty: 1 z 1 | a. Microsoft Excel                                                                    |                  |
| Narzędzia do Analizy Wyn                        | Dflaguj<br>pytanie         | ☑ b. Glassdoor ⊘                                                                      |                  |
| Polityki Wewnętrzne Orga                        |                            | C. Linkedin News                                                                      |                  |
| <ul> <li>Indywidualne i społeczne</li> </ul>    |                            | d. Google Docs                                                                        |                  |
| <ul> <li>Wnioski</li> </ul>                     |                            |                                                                                       |                  |
| Wnioski                                         |                            | Poprawna odpowiedż to: Glassdoor                                                      |                  |
| <ul> <li>Quiz samooceny</li> </ul>              |                            | Copramile<br>Punkty dia tej odpowieda: 1/1.                                           |                  |
| Miej na uwadze lukę Kwiz                        |                            |                                                                                       |                  |
| Odbierz swój Certyfikat Wi                      |                            |                                                                                       | Zakończ przegląd |
| ~ Referencje                                    |                            |                                                                                       | ^                |
| Referencje                                      |                            |                                                                                       |                  |
| Materiały dodatkowe                             |                            |                                                                                       |                  |
| <ul> <li>Pobierz kurs w formacie PDF</li> </ul> | Codund                     |                                                                                       |                  |

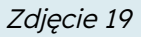

Sprawdź swoje oceny w **Podsumowaniu podejścia** (*Zdjęcie 18*). Aby zaliczyć kurs, należy udzielić 10 poprawnych odpowiedzi. Jeśli jesteś zadowolony ze swoich odpowiedzi, kliknij przycisk **Zatwierdź wszystkie i zakończ**. Na następnej stronie kliknij przycisk **Zakończ przegląd** (*Zdjęcie 19*), aby ukończyć quiz.

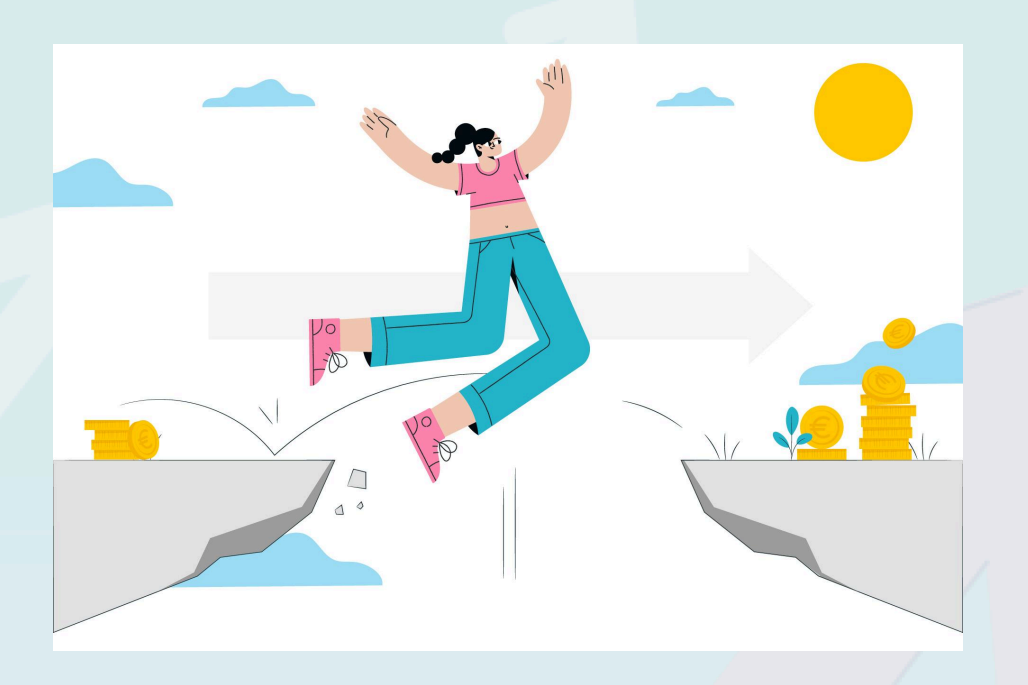

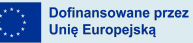

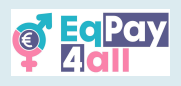

# 6. Odebranie certyfikatu

Po oznaczeniu wszystkich tematów i podtematów jako **wykonanych** - <u>z zieloną kropką</u> <u>pojawiającą się obok każdego tytułu w indeksie kursu</u> - i po pomyślnym ukończeniu quizu kursu, certyfikat kursu będzie dostępny do odebrania, jak pokazano na *Zdjęciu 20.* 

| 🦉 🔤 Pay<br>Strona główna N                                                | 1oje kursy                                            |                                                                                                    | 4 🖵 🗛 | L ~ |
|---------------------------------------------------------------------------|-------------------------------------------------------|----------------------------------------------------------------------------------------------------|-------|-----|
| × ()                                                                      |                                                       |                                                                                                    |       | <   |
| Claudia Goldin                                                            | Stories of Heroines                                   | > Quiz samooceny Quiz o bohaterkach                                                                                                    |       |     |
| Eleni Glykatzi-Arveler                                                    |                                                       |                                                                                                    |       |     |
| <ul> <li>Studia przypadków II: Sztuka</li> </ul>                          | 🗉 Quiz o l                                            | bohaterkach                                                                                                    |       |     |
| <ul> <li>Zofia Stryjeńska</li> </ul>                                      | Stan                                                  | Ikníczone                                                                                                    |       | _   |
| Rina Katselli                                                             | Rozpoczęto                                            | czwartek, 15 maja 2025, 14:58                                                                                                    |       |     |
| <ul> <li>Studia przypadków III: Spo</li> </ul>                            | Ukończono                                             | czwartek, 15 maja 2025, 15:03                                                                                                    |       |     |
| Erin Brockovich                                                           | Czas wykonania                                        | 4 min. 5 sek.                                                                                                    |       |     |
| Dana Rone                                                                 | Pytanie 1<br>Poprawnie                                | Laskarina Bouboulina została pośmiertnie uhonorowana tytułem kontradmirała za swój wkład w grecką rewolucję.                                  |       |     |
| Dr. Irena Eris                                                            | 🛱 Oflaguj                                             | © Prawda                                                                                                    |       |     |
| <ul> <li>Laskarina Bouboulina</li> </ul>                                  | pyranie                                               | • Fatsz                                                                                                    |       |     |
| Nadla Murad Basee Taha                                                    |                                                       |                                                                                                    |       |     |
| Wnioski                                                                   | Pytanie 2<br>Poprawnie                                | Maria Curie była pierwszą kobietą, która otrzymata Nagrodę Nobla w dziedzinie chemii.                                                         |       |     |
| <ul> <li>Quiz samooceny</li> </ul>                                        | D Oflaguj                                             | C Prawda                                                                                                    |       |     |
| Quiz o bohaterkach                                                        | pytanie                                               | • Fatsz                                                                                                    |       |     |
| Odbierz swój Certyfikat Wi                                                |                                                       |                                                                                                    |       |     |
| <ul> <li>Referencje</li> </ul>                                            | Pytanie 3                                             | Sintija Broka koncentruje swoje badania naukowe na zrównoważonym rozwoju politycznym i gospodarczym Bliskiego Wschodu.                        |       |     |
| Zasoby                                                                    | Poprawnie                                             | , , , , , , , , , , , , , , , , , , ,                                                                                                    |       |     |
| Więcej informacji                                                         | Dflaguj<br>pytanie                                    |                                                                                                    |       | ?   |
| <ul> <li>Referencje</li> <li>Zasoby</li> <li>Wlęcej informacji</li> </ul> | Pytanle <b>3</b><br>Poprawnie<br>₽ Oflaguj<br>pytanle | Sintija Broka koncentruje swoje badania naukowe na zrównoważonym rozwoju politycznym i gospodarczym Bliskiego Wschodu.<br>© Prawda<br>© Fatsz |       | ?   |

Zdjęcie 20

Kliknij przycisk **"Wyświetl certyfikat"**. Spowoduje to otwarcie certyfikatu w nowym oknie, w którym można pobrać go w formacie PDF.

| Strona główna                                                      | Moje kursy                                                                   | ¢ □ AŁ ~ |
|--------------------------------------------------------------------|------------------------------------------------------------------------------|----------|
| ×                                                                  |                                                                              | <        |
| • Sintija Broka                                                    | Stories of Heroines > Quiz samooceny Odbierz swój Certyfikat Wiedzy          |          |
| <ul> <li>Clauaia Golain</li> <li>Eleni Glykatzi-Arveler</li> </ul> | Odbierz swói Certyfikat Wiedzy                                               |          |
| <ul> <li>Studia przypadków II: Sztu</li> </ul>                     |                                                                              |          |
| <ul> <li>Zofia Stryjeńska</li> </ul>                               | Click the link below to claim your Stories of Heroines Knowledge Certificate |          |
| Rina Katselli                                                      | Wyświell cetyfikat                                                           |          |
| <ul> <li>Studia przypadków III: Spo</li> </ul>                     |                                                                              |          |
| Erin Brockovich                                                    |                                                                              |          |
| <ul> <li>Dana Rone</li> </ul>                                      |                                                                              |          |
| <ul> <li>Dr. Irena Eris</li> </ul>                                 |                                                                              |          |
| <ul> <li>Laskarina Bouboulina</li> </ul>                           | Co-funded by Website                                                         |          |
| <ul> <li>Nadia Murad Basee Taha</li> </ul>                         |                                                                              |          |

Zdjęcie 21

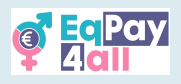

# 7. Przejście do następnego kursu

Otwórz i zamknij **Szufladę bloków** w prawym górnym rogu strony, klikając niebieską strzałkę, jak pokazano na *Zdjęciu 22.* W tym miejscu można uzyskać dostęp do listy wszystkich kursów i linku do forum (*Zdjęcie 23*).

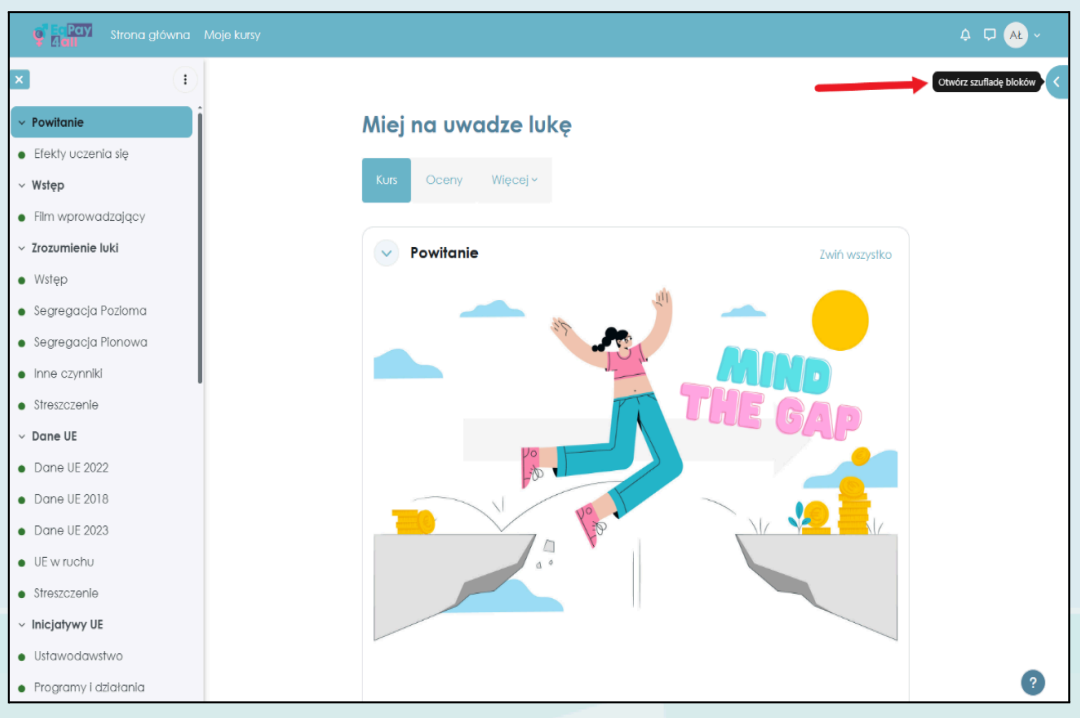

Zdjęcie 22

Po ukończeniu jednego kursu przejdź do następnego, który znajduje się w Szufladzie bloków w sekcji **"Moje kursy"**.

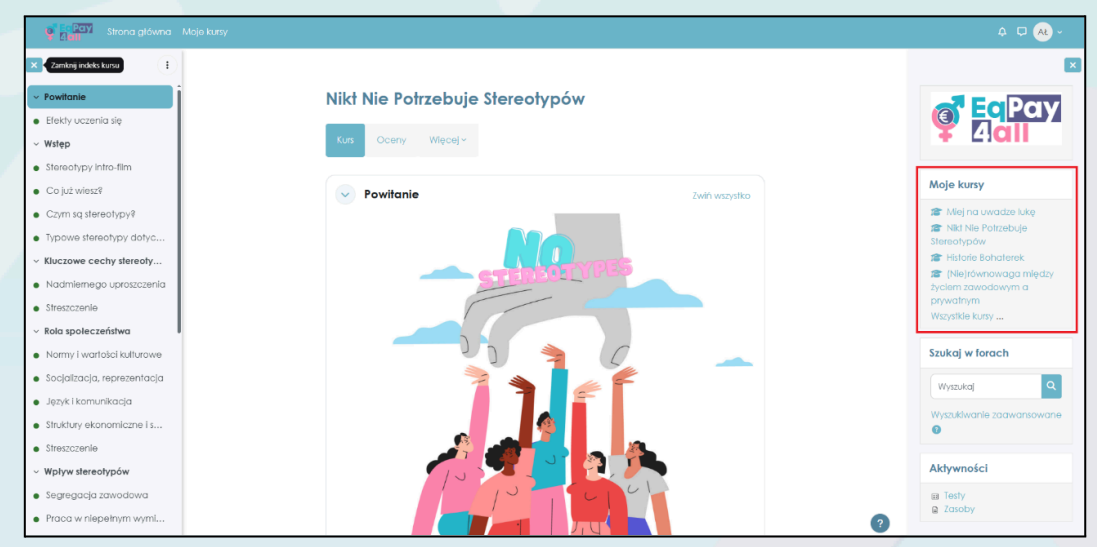

Zdjęcie 23

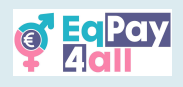

# 8. Zarys kursu

Każdy kurs koncentruje się na konkretnym temacie związanym z równym wynagrodzeniem i jest podzielony na podtematy, co pozwala na zgłębianie jednego tematu na raz. Taka struktura wspiera naukę poprzez przejrzystą organizację informacji. Poniższa tabela przedstawia strukturę kursu i cele nauczania każdego modułu.

| Kurs                                                                                                    | Podtemat                                                                                                    | Cele nauczania                                                                                                    |
|----------------------------------------------------------------------------------------------------|----------------------------------------------------------------------------------------------------|----------------------------------------------------------------------------------------------------|
| 1 – "Miej na<br>uwadze lukę"<br>Różnica w<br>wynagrodzeniach<br>kobiet i mężczyzn to<br>różnica w zarobkach<br>kobiet i mężczyzn,<br>spowodowana<br>czynnikami takimi<br>jak rodzaj pracy,<br>przepracowane<br>godziny,<br>wykształcenie,<br>doświadczenie i<br>dyskryminacja.                             | <ul> <li>1 - "Zrozumienie luki"</li> <li>Ten podtemat wprowadza ogólne koncepcje, które przyczyniają się do różnic w wynagrodzeniach kobiet i mężczyzn i dlaczego tak się dzieje.</li> <li>2 - "Dane UE"</li> <li>W tym podtemacie przeanalizowano statystyki UE z lat 2018-2023, aby zrozumieć obecne trendy i środki podjęte w celu zniwelowania różnic.</li> <li>3 - "Inicjatywy UE"</li> <li>Ten podtemat obejmuje prawodawstwo, programy i działania UE oraz metody wzmacniania pozycji, w tym edukację i szkolenia, programy przywództwa i kampanie uświadamiające.</li> <li>4 - "Strategie i rozwiązania"</li> <li>W ostatnim podtemacie tego kursu dowiadujemy się o umiejętnościach negocjacyjnych, narzędziach i politykach mających na celu zmniejszenie różnic w wynagrodzeniach kobiet i mężczyzn dla wszystkich.</li> </ul>                                                                                                    | <ul> <li>Identyfikacja<br/>zasad równości<br/>wynagrodzeń,<br/>prawodawstwa<br/>i najlepszych<br/>praktyk</li> <li>Przegląd statystyk<br/>i wyników badań<br/>dotyczących<br/>różnic w<br/>wynagrodzeniach</li> <li>Analiza przyczyn<br/>i konsekwencji</li> </ul> |
| 2 – "Nikt nie<br>potrzebuje<br>stereotypów"<br>Moduł ten analizuje<br>szeroko<br>rozpowszechnione,<br>ale nadmiernie<br>uproszczone<br>i uogólnione<br>przekonania lub<br>pomysły dotyczące<br>określonej grupy<br>osób, które<br>przyczyniają się do<br>różnic w<br>wynagrodzeniach<br>kobiet i mężczyzn. | <ul> <li>1 - "Kluczowe cechy stereotypów"</li> <li>W tym podtemacie omówimy, z czego składają się<br/>stereotypy i jak są przekazywane.</li> <li>2 - "Rola społeczeństwa"</li> <li>Ten podtemat obejmuje rolę, jaką społeczeństwo<br/>odgrywa w tworzeniu, rozpowszechnianiu i wzmacnianiu<br/>stereotypów na różne sposoby.</li> <li>3 - "Wpływ stereotypów"</li> <li>W tym podtemacie badamy, w jaki sposób stereotypy<br/>przyczyniają się do zróżnicowania wynagrodzenia ze<br/>względu na płeć w Europie, wpływając na płace kobiet,<br/>rozwój kariery i udział w rynku pracy.</li> <li>4 - "Jak zwalczać stereotypy"</li> <li>Ten podtemat bada sposoby ograniczania stereotypów w<br/>życiu codziennym i miejscu pracy. Zmiana jest potrzebna<br/>na poziomie indywidualnym, organizacyjnym i<br/>społecznym, ale zaczyna się od samoświadomości. Ta<br/>lekcja przedstawi różne strategie skutecznego<br/>rozpoznawania i zwalczania stereotypów.</li> </ul> | <ul> <li>Poznanie, czym są<br/>stereotypy</li> <li>Zrozumienie,<br/>w jaki sposób<br/>powstają<br/>stereotypy</li> <li>Zrozumienie<br/>funkcji<br/>stereotypów</li> <li>Uświadomienie<br/>sobie<br/>konsekwencji<br/>stereotypów</li> </ul>                        |
| 3 – "Historie<br>bohaterek"<br>Moduł ten zwraca<br>uwagę na kobiety<br>na stanowiskach<br>kierowniczych, ich                                                                                                    | 1 – "Inspirujące historie"<br>Ten podtemat przedstawia korzyści płynące<br>z inspirujących historii i silnych wzorców do<br>naśladowania, które pomagają zapewnić pozytywną<br>perspektywę.                                                                                                    | <ul> <li>Poznanie<br/>trudności, z jakimi<br/>borykają się<br/>kobiety w pracy<br/>i sposobów ich<br/>przezwyciężania</li> </ul>                                                                                                    |

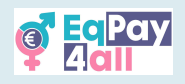

| sukcesy i bariery,<br>które pokonały.<br>Kładzie nacisk na<br>mentoring, wzorce<br>do naśladowania<br>i równe szanse, aby<br>inspirować<br>i wspierać przyszłe<br>liderki.                                                                                                    | <ul> <li>2 - "Studia przypadków I: Nauka"</li> <li>W tym podtemacie zagłębimy się w dziedzictwo Marii<br/>Curie, Sintiji Broki, Claudii Goldin i Eleni Glykatzi-Arveler.</li> <li>3 - "Studia przypadków II: Sztuka"</li> <li>Poznajemy Zofię Stryjeńską, jedną z najsłynniejszych<br/>polskich artystek XX wieku, oraz Rinę Katselli, wybitną<br/>cypryjską powieściopisarkę, dramatopisarkę i polityczkę.</li> <li>4 - "Studia przypadków III: Społeczeństwo"</li> <li>Ten podtemat dotyczy Erin Brockovich, wpływowej<br/>działaczki na rzecz ochrony środowiska i rzeczniczki<br/>konsumentów, Dany Rone, założycielki Dana Rone Law<br/>Office na Łotwie, Dr Ireny Eris, pionierskiej polskiej<br/>przedsiębiorczyni i założycielki uznanej na całym świecie<br/>marki kosmetycznej Dr Irena Eris, Laskariny Boubouliny,<br/>która przeszła do historii za swój wielki wkład w walkę<br/>o wyzwolenie Greków od Osmanów, oraz działaczki na<br/>rzecz praw człowieka, Nadii Murad Basee Taha z Iraku.</li> </ul> | <ul> <li>Zapoznanie się<br/>z cechami, które<br/>pomagają<br/>kobietom na<br/>stanowiskach<br/>dyrektorów<br/>generalnych<br/>i liderów<br/>w osiągnięciu<br/>sukcesu</li> </ul>                                                                                                    |
|----------------------------------------------------------------------------------------------------|----------------------------------------------------------------------------------------------------|----------------------------------------------------------------------------------------------------|
| 4 –<br>"(Nie)równowa<br>ga między<br>życiem<br>zawodowym a<br>prywatnym"<br>Podkreśla znaczenie<br>utrzymania zdrowej<br>równowagi,<br>rozpoznawania<br>oznak braku<br>równowagi i<br>wypalenia oraz<br>efektywnego<br>zarządzania czasem.<br>Obejmuje<br>wyznaczanie celów,<br>dbanie o siebie,<br>wyznaczanie granic i<br>rolę organizacji we<br>wspieraniu<br>równowagi między<br>życiem zawodowym<br>a prywatnym. | <ul> <li>1 - "Definicje"</li> <li>Ten podtemat analizuje role i obowiązki, postrzeganie rozwoju oraz elementy integrujące pracę i życie.</li> <li>2 - "Konsekwencje braku równowagi"</li> <li>Zajmuje się tym, co dzieje się, gdy występuje brak równowagi, od wypalenia zawodowego po problemy zdrowotne, podkreślając oznaki, na które należy zwrócić uwagę.</li> <li>3 - "Strategie"</li> <li>Ten podtemat dotyczy środowiska pracy, zmiany czasu, uważności i mechanizmów wsparcia, w tym roli pracodawców i organizacji, a także praktyk dbania o siebie w celu poprawy samopoczucia i produktywności.</li> <li>4 - "Narzędzia"</li> <li>Przedstawia strategie zarządzania czasem, umiejętnego wyznaczania celów i odpowiedniego rozłożenia zadań, które pozwolą nam zrobić więcej w krótszym czasie.</li> </ul>                                                                                                    | <ul> <li>Zdefiniowanie<br/>równowagi<br/>między życiem<br/>zawodowym<br/>a prywatnym</li> <li>Rozpoznanie<br/>konsekwencji<br/>braku równowagi</li> <li>Poznanie<br/>skutecznych<br/>strategii poprawy<br/>równowagi<br/>między życiem<br/>zawodowym<br/>a prywatnym</li> <li>Rozpoznanie roli<br/>pracodawców<br/>i organizacji<br/>w promowaniu<br/>równowagi<br/>między życiem<br/>zawodowym<br/>a prywatnym</li> </ul> |

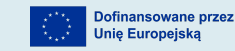

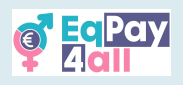

# 9. Udział w dyskusjach na forum

Subskrypcja forum jest automatyczna po zarejestrowaniu się na platformie. Aby uzyskać dostęp do forum, kliknij sekcję **Forum** na stronie głównej.

| Strona główna Moje kursy |                                                                                                    |                                                                                                    |                                                                                         | 4 🗖 💀 × |
|--------------------------|----------------------------------------------------------------------------------------------------|----------------------------------------------------------------------------------------------------|-----------------------------------------------------------------------------------------|---------|
|                          | Welcome to the EqPay<br>The EqPay4al Virtual Think Tank is your compre-<br>woman entering the workforce or a youth work | PACIEVIT<br>hensive online hub designed to help you tackle th<br>er, educator, or policymaker, this platform equip: | e gender pay gap. Whether you're a young<br>you with the tools you need to take action. | ٩       |
|                          | MAP OF BODIES Information on relevant national and EU organisations                                                     | Connect with experienced professionals                                                                              | FORUM<br>A forum for meaningful discussions and<br>sharing best pracelices              |         |
| Dostę                    | epne kursy                                                                                                    |                                                                                                    |                                                                                         |         |
|                          | Miej na uwadze lukę                                                                                                    | Potrzebuje<br>pów                                                                                                   | (Ne)równowoga między<br>pyciem zawodowym a<br>poywatnym                                 | 0       |

Zdjęcie 24

| 6 Eldii                                   |                                                |                                                         |                  |                  |                    | <b>₽</b> ₽ A    | ٤ × |
|-------------------------------------------|------------------------------------------------|---------------------------------------------------------|------------------|------------------|--------------------|-----------------|-----|
|                                           |                                                |                                                         |                  |                  |                    |                 | <   |
| 🖻 EqPay4all Forum                         |                                                |                                                         |                  |                  |                    |                 |     |
| Dołącz, twórz tematy dyskusji, ud         | ostępniaj swoją pracę, prezentuj swoje dzieła. | , nawląż kontakty, znajdż współpracowników i nie tylko! |                  |                  |                    |                 |     |
| 1<br>Szukaj w forach Q                    | Dodaj nowy temat dyskusji                      |                                                         |                  |                  | <b>3</b><br>Zapisz | się na to forur | m   |
| Temat                                     |                                                |                                                         | Rozpoczęły przez | : Ostatni wpis ↓ | Odpowiedz          | Subskrybuj      | j   |
| Najlepsze praktyki forum<br>(Zablokowany) |                                                |                                                         | 16 paź 2024      | 16 paž 2024      | 0                  |                 |     |
| 🕸 Wellbeing - We should do mo             | 6                                              |                                                         | 4 kwi 2025       | 4 kwi 2025       | 0                  |                 | ÷   |
| 🟠 Differences in Salaries                 |                                                |                                                         | 26 sty 2025      | 23 lut 2025      | 1                  |                 | 1   |
| Sile announcements                        |                                                | Przejdź do                                              | \$               |                  | Map                | o of Bodies ►   |     |

Zdjęcie 25

- 1. Możesz przeszukiwać forum w poszukiwaniu interesujących cię tematów
- 2. Kliknij przycisk **"Dodaj nowy temat dyskusji"**, aby utworzyć nowy temat dyskusji
- 3. Kliknij przycisk "Wypisz się z tej dyskusji", aby zrezygnować z subskrypcji

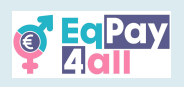

| e Eray Strona główna Moje kursy                                              |                                                           |                  |                |            | ¢ ₽ 🤦          | (e) ~ |
|------------------------------------------------------------------------------|-----------------------------------------------------------|------------------|----------------|------------|----------------|-------|
| 🖻 EqPay4all Forum                                                            |                                                           |                  |                |            |                | <     |
| Dołącz, twórz tematy dyskusji, udostępniaj swoją pracę, prezentuj swoje dzie | ła, nawiąż kontakty, znajdź współpracowników i nie tylko! |                  |                |            |                |       |
| Szukaj w forach     Q     Doduj nowy temat dyskusy                           |                                                           |                  |                | Zapisz     | się na to foru | m     |
| Temat                                                                        |                                                           | Rozpoczęły przez | Ostatni wpis ↓ | Odpowiedzi | Subskrybu      | J     |
| A Rajjepsze praktyki forum<br>Rablokowany                                    |                                                           | 16 paź 2024      | 16 paź 2024    | 0          |                | ÷     |
| 🕸 Wellbeing - We should do more                                              |                                                           | 4 kwi 2025       | 4 kwi 2025     | 0          |                | ÷     |
| 🗘 🛛 Differences in Salaries                                                  |                                                           | 26 sty 2025      | 23 lut 2025    | 1          |                | ÷     |
| < Site announcements                                                         | Przejdź do                                                | \$               |                | Map        | o of Bodies ►  |       |

Zdjęcie 26

Kliknij tytuł dyskusji, jak pokazano na *Zdjęciu 26,* aby wejść do tematu dyskusji na forum.

| Gail Strona główna Moje kursy                                                                                                    |              | 4 🗖 😣 ~                                         |
|----------------------------------------------------------------------------------------------------|--------------|-------------------------------------------------|
|                                                                                                    |              | Wellbeing - Otwórz szulładę bioków              |
| Wyświetl odpowiedzi tematycznie                                                                                                    |              | Ustawienia ~                                    |
| Differences in Salaries<br>Napisane przez: The Control of Control of |              |                                                 |
| It would be nice to share our experiences in different salaries                                                                                                    |              |                                                 |
|                                                                                                    |              | Link bezpolredni Odpowledz                      |
| Re: Differences in Salaries<br>Napisane przez: niedziela, 23 lutego 2025, 17:2                                                                                                    | 3)           |                                                 |
| l agree                                                                                                    |              |                                                 |
|                                                                                                    |              | Link bezpośredni Pokaż post nadrzędny Odpowiedz |
| Napisz swoją odpowiedź                                                                                                    |              |                                                 |
|                                                                                                    |              |                                                 |
|                                                                                                    |              |                                                 |
| Wyślij wpis na forum Anuluj                                                                                                    |              | Zaawansowane                                    |
|                                                                                                    |              | Wellbeing - We should do more 🕨                 |
| Site announcements                                                                                                    | Przejdź do 🗢 | Map of Bodies ►                                 |
|                                                                                                    |              | 3                                               |

Zdjęcie 27

Przeczytaj poprzednie odpowiedzi i kliknij **"Odpowiedz"**, aby wziąć udział. Napisz swoją odpowiedź w otwartym polu tekstowym i kliknij **"Wyślij wpis na forum"**, gdy będzie gotowa. Przestrzegaj etykiety forum i zawsze szanuj wszystkich uczestników.

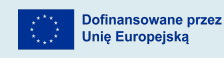

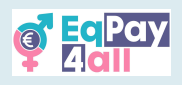

## 10. "Map of Bodies"

**"Map of Bodies"** zawiera informacje o odpowiednich organizacjach krajowych i unijnych dla *Grecji, Cypru, Polski, Niemiec* i *Łotwy* w każdym z języków. Dostęp do **"Map of Bodies"** można uzyskać ze strony głównej VTT.

| Strona główna Moje kursy |                                                                                                    |                                                                                                    |                                                                                                    | 4 🖵 🔍 v |
|--------------------------|----------------------------------------------------------------------------------------------------|----------------------------------------------------------------------------------------------------|----------------------------------------------------------------------------------------------------|---------|
|                          | Welcome to the EqPay<br>The EqPay4al Vitual Think Tank is your compret<br>woman entering the workforce or a youth work | r4all VTT<br>nensive online hub designed to help you tack<br>ter, educator, or policymaker, this platform e | de the gender pay gap. Whether you're a young<br>gulps you with the tools you need to take action. | ٩       |
|                          | MAP OF BODIES<br>Information on relevant national and EU<br>organisations                                              | AMENTOR NETWORK<br>Connect with experienced<br>professionas                                                 | FORUM<br>A forum for meaningful discussions and<br>sharing best practices                          |         |
| Doste                    | ępne kursy                                                                                                    |                                                                                                    |                                                                                                    |         |
|                          |                                                                                                    |                                                                                                    |                                                                                                    | •       |

Zdjęcie 28

Kliknij ikonę **przejścia do trybu pełnoekranowego** w lewym górnym rogu mapy, aby przejść do trybu pełnoekranowego - spowoduje to dostosowanie mapy do odpowiedniego rozmiaru ekranu.

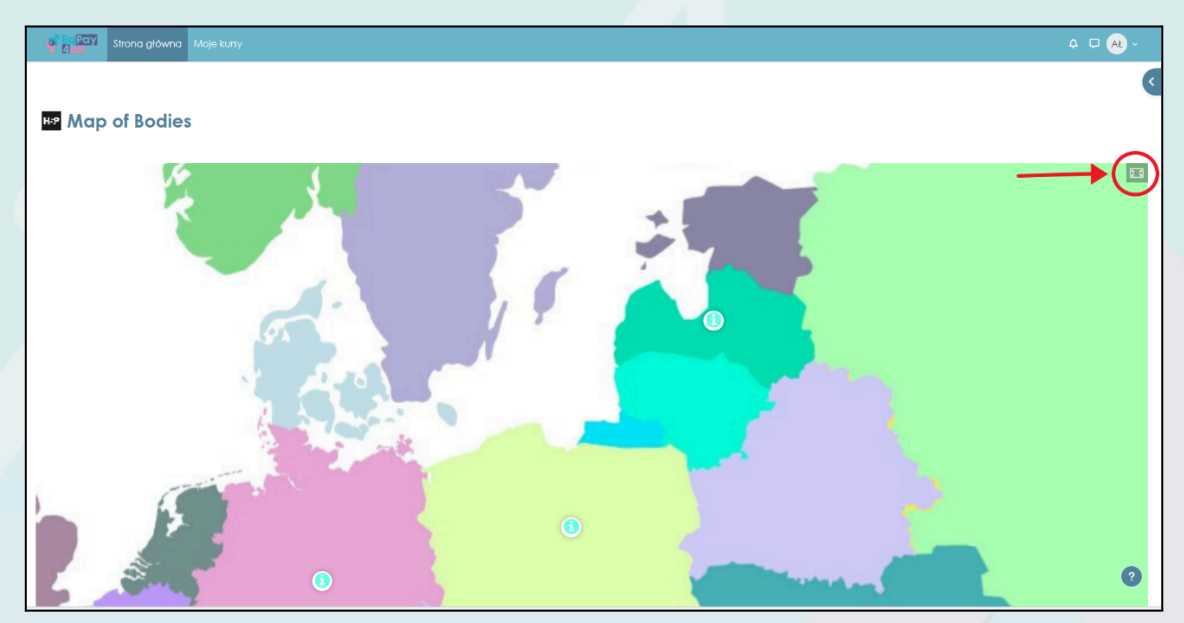

Zdjęcie 29

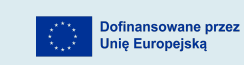

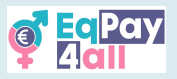

×

*Zdjęcie 30* przedstawia mapę w trybie pełnoekranowym, w którym informacje o organizacjach w każdym z krajów partnerskich projektu można uzyskać, klikając niebieską ikonę "i".

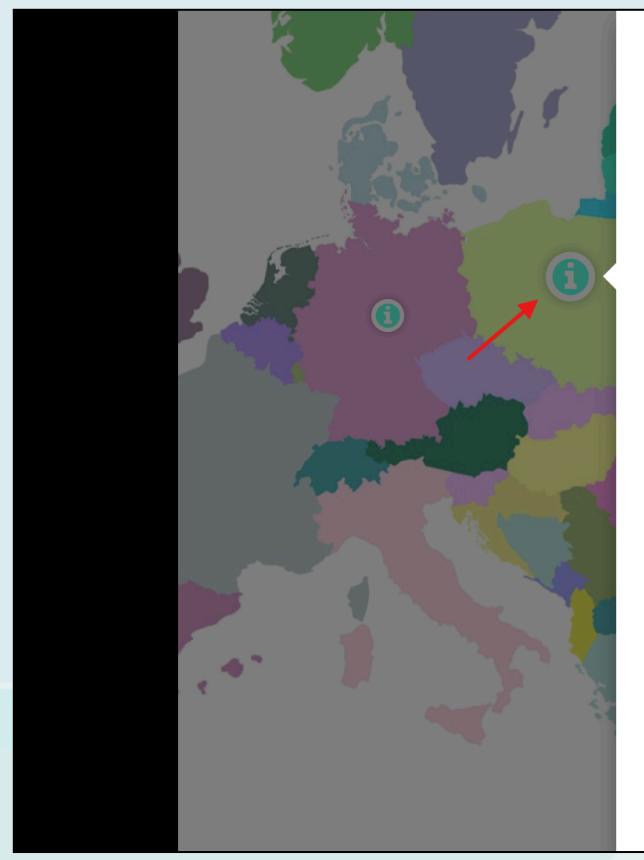

#### POLSKA

#### Centrum Praw Kobiet

Promowanie równości płci i wzmacnianie pozycji kobiet poprzez wsparcie prawne, psychologiczne i edukacyjne. Wilcza 60/19, 00-679 Warszawa | +48 800 107 777 | <u>sekretariat@cpk.org.pl</u>

#### Stowarzyszenie Aktywne Kobiety

Aktywna praca na rzecz równości płci i równości wynagrodzeń poprzez edukację nieformalną, kampanie społeczne i medialne, rzecznictwo i doradztwo. Zaangażowana we współpracę lokalną, krajową i międzynarodową. 3 maja 11, 41-200 Sosnowiec | +48 606976474 | <u>biuro.akt@gmail.com</u>

#### Fundacja Viva Femina

Wzmacnianie pozycji kobiet, zwalczanie przemocy, dyskryminacji i wykluczenia społecznego, promowanie zatrudnienia i równych szans dla kobiet i mężczyzn. Alsa 2/1, 35-030 Rzeszów | +48

Zdjęcie 30

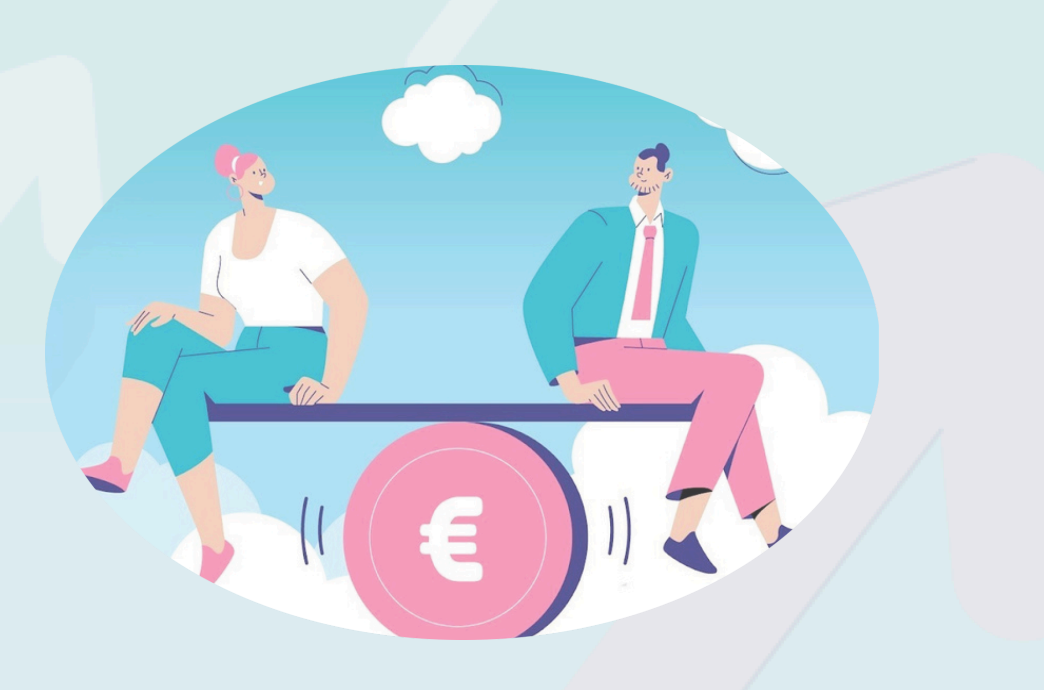

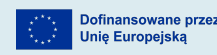

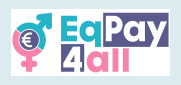

## 11. Sieć mentorów

**Sieć mentorów** ma na celu łączenie młodych i wschodzących profesjonalistów z doświadczonymi mentorami z różnych dziedzin. <u>Dostęp do sieci jest ograniczony do użytkowników platformy w wieku co najmniej osiemnastu lat</u>. Jeśli masz osiemnaście lat lub więcej, możesz uzyskać dostęp do **Sieci mentorów** ze strony głównej, jak pokazano na *Zdjęciu 31* (tylko zweryfikowani mentorzy mogą dodawać wpisy do bazy danych Sieci mentorów).

| Strona główna Moje kursy |                                                                                                    |                                                                                                    |                                                                                             | 4 🖓 😣 v |
|--------------------------|----------------------------------------------------------------------------------------------------|----------------------------------------------------------------------------------------------------|---------------------------------------------------------------------------------------------|---------|
|                          | Welcome to the EqPay<br>The EqPay4al Virtual Think Tank is your compret<br>woman entering the workforce or a youth work | Acil VTT  ensive online hub designed to help you tackle t er, educator, or policymaker, this platform equip | he gender pay gap. Whether you're a young<br>is you with the tools you need to take action. | ٩       |
|                          | AAP OF BODIES Information on relevant national and EU organizations                                                     | KetWork     Correct with experienced     professionals                                                      | CRUM<br>A forum for meaningful discussions and<br>sharing best practices                    |         |
| Dostę                    | epne kursy                                                                                                    |                                                                                                    |                                                                                             |         |
|                          |                                                                                                    |                                                                                                    |                                                                                             |         |

Zdjęcie 31

Po wejściu do sieci będziesz mógł zobaczyć wszystkich mentorów **EqPay4all**. Wybierz kartę mentora, aby wyświetlić bardziej szczegółowe atrybuty każdego mentora.

| Mentor 01        | Mentor 02  | Mentor 03 | non-editing-teache |  |
|------------------|------------|-----------|--------------------|--|
| ()               | ()         | (1)       | (1)                |  |
| ≪ EqPaγ4al Forum | Przejdż do | •         | Map of 8odies ►    |  |
|                  | Zdjęc      | cie 32    |                    |  |
|                  |            |           |                    |  |

Dofinansowane przez Unię Europejską

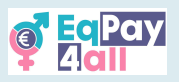

Możesz wybrać mentora, którego obszary specjalizacji, język (języki) i informacje opisowe odpowiadają twoim zainteresowaniom.

| g <sup>r</sup> BaPay<br>4ali | Strona główna Moje kursy                                                                                                    | 4 🖵 🕂 v |
|------------------------------|----------------------------------------------------------------------------------------------------|---------|
|                              |                                                                                                    |         |
|                              | job title                                                                                                    |         |
|                              | Philosopher                                                                                                    |         |
|                              | Areas of Expertise                                                                                                    |         |
|                              | Gender equality                                                                                                    |         |
|                              | Mini Bio                                                                                                    |         |
|                              | Lorem ipsum es simplemente el texto de relieno de las imprentas y archivos de texto. Lorem ipsum ha sido el texto de relieno estàndar de<br>las industrias desde el año 1500, cuando un impresor (N. del T. persona que se dedica a la imprenta) desconocido usó una galería de<br>textos y los mezció de tal manera que logró hacer un libro de textos especimen. | _       |
|                              | Languages Spoken                                                                                                    | ^       |
|                              | English                                                                                                    | ?       |

Zdjęcie 33

Po wybraniu odpowiadającego ci mentora możesz komunikować się z nim na trzy różne sposoby:

- 1. Możesz wysłać wiadomość e-mail bezpośrednio do wybranego mentora, korzystając z adresu e-mail podanego w jego profilu
- 2. Możesz otworzyć nowy temat na forum **EqPay4all** i utworzyć prywatny wątek ze swoim mentorem

| For me, it was really helpful to se  | t specific boundaries at work |                                 |
|--------------------------------------|-------------------------------|---------------------------------|
| For the, it was really helpfor to se | n speenie boondanes ar work.  |                                 |
| What about you?                      |                               |                                 |
|                                      |                               | Permalink Edit Delete Rep       |
| Write your reply                     |                               |                                 |
|                                      |                               |                                 |
|                                      |                               |                                 |
|                                      |                               |                                 |
|                                      |                               |                                 |
| Post to forum Cance Reply p          | rivately                      | Advanced                        |
| Post to forum Cance Reply p          | rivately                      | Advanced                        |
| Post to forum Cance Reply p          | rivately                      | Advanced<br>Forum Best Practice |
| Post to forum Cance Reply p          | rivately                      | Advanced<br>Forum Best Practice |

Zdjęcie 34

3. Jeśli ustalisz odpowiedni czas ze swoim mentorem, możesz spotkać się wirtualnie w wirtualnym pokoju rozmów VTT EqPay4all.

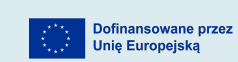

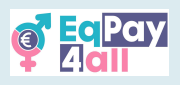

# 12. Wirtualny pokój rozmów

Wirtualny pokój rozmów to przestrzeń do dyskusji tekstowych w czasie rzeczywistym. Może być używany przez wszystkich użytkowników zalogowanych na platformie i jest szczególnie przydatny do komunikacji między mentorami a podopiecznymi (18+).

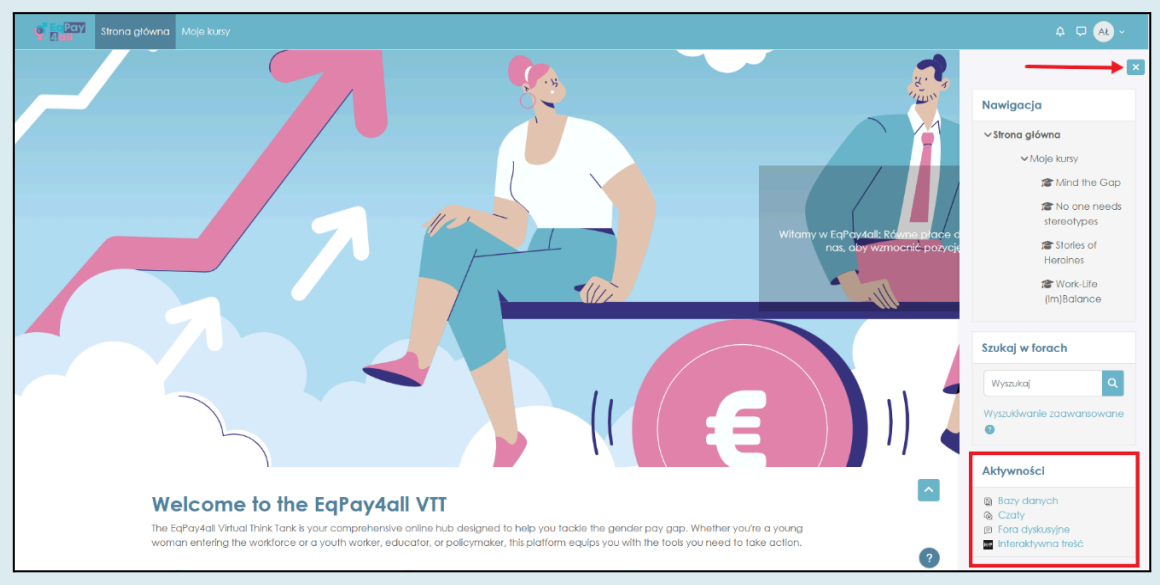

Zdjęcie 35

Uzyskaj dostęp do wirtualnego pokoju rozmów za pośrednictwem łącza Czaty w zakładce Aktywności w Szufladzie bloków w prawym panelu, jak pokazano na Zdjęciu 35.

Kliknij łącze Wirtualny pokój czatu EqPay4all, jak pokazano na Zdjęciu 36.

| Strona główna Moje                                           | kursy      |   | ¢ ঢ় AŁ ~                                                                                 |
|--------------------------------------------------------------|------------|---|-------------------------------------------------------------------------------------------|
| Equal Pay for All<br>Czaty<br>Nazwa<br>Wirtualny pokój czatu |            |   | Aktywności            ⓐ Bazy danych<br>@ Czaty<br>ⓑ Fora dyskusyjne<br>Interaktywna treść |
|                                                              | Zdjęcie 36 |   |                                                                                           |
|                                                              |            | / | Dofinansowane pr.<br>Unię Europejską                                                      |

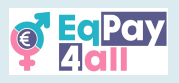

Kliknij przycisk Wejdź na czat w następnym oknie, które zostanie otwarte, jak pokazano na Zdjęciu 37.

| Stona główna Moje kuty                                                                                                    | 4 🖵 般 v                                                                                             |
|----------------------------------------------------------------------------------------------------|----------------------------------------------------------------------------------------------------|
|                                                                                                    | ×                                                                                                   |
| le Wirtualny pokój czatu                                                                                                    | Aktywności                                                                                          |
| Czat Poprzednie sesje                                                                                                    | <ul> <li>Bazy danych</li> <li>Czaty</li> <li>Fora dyskusyjne</li> <li>Interaktywna treść</li> </ul> |
| Ten czat jest przestrzenią do rozmów tekstowych w czasie rzeczywistym. Mogą z niego<br>korzystać wszyscy załogowani użytkownicy platformy i jest szczególnie przydatny do<br>komunikacji między mentorem a mentee (18+). |                                                                                                    |
| Wejdź na czat Uby barctziej dostępnego interfeju                                                                                                    |                                                                                                    |
| ▲ Map of Bodies Przejdź do                                                                                                    |                                                                                                    |
|                                                                                                    |                                                                                                    |

Zdjęcie 37

Temat pokoju rozmów można zmienić w prawym dolnym rogu obok przycisku Wyślij i wprowadzić tekst w lewym dolnym rogu okna czatu.

| 💇 Eq                                       | Pay4all: Wirtualny pokój czatu — Osobisty — Microsoft Edge  |  | - 0      | ×    |  |
|--------------------------------------------|-------------------------------------------------------------|--|----------|------|--|
| ĉ                                          | https://vtt.eqpayforall.eu/mod/chat/gui_ajax/index.php?id=2 |  |          | A    |  |
| 11:00 uczeń 01 uczeń 01 dołącza do rozmowy |                                                             |  | uczeń 01 |      |  |
|                                            |                                                             |  |          |      |  |
|                                            |                                                             |  |          |      |  |
|                                            |                                                             |  |          |      |  |
|                                            |                                                             |  |          |      |  |
|                                            |                                                             |  |          |      |  |
|                                            | Wyślij 🕐                                                    |  | Moty     | wy » |  |
|                                            | Zdjęcie 38                                                  |  |          |      |  |
|                                            |                                                             |  |          |      |  |

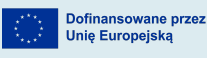

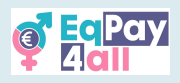

Czaty są wyświetlane po lewej stronie okna, a użytkownicy platformy są wyświetlani po prawej stronie. Zdjęcie 39 przedstawia motyw dymków czatu.

| 💇 EqPay4all: Wirtualny pokój czatu — Osobisty — Microsoft Edge              |        | _    |       | ×    |
|-----------------------------------------------------------------------------|--------|------|-------|------|
| https://vtt.eqpayforall.eu/mod/chat/gui_ajax/index.php?id=2&chat_theme=t    | bubble |      |       | A»   |
| 11:15 uczeń 01 uczeń 01 dołącza do rozmowy<br>cześć! 😁 u0<br>11:15 uczeń 01 | UO     | UCZE | ń 01  |      |
| Wyślij                                                                      |        | 1    | Motyv | vy » |

Zdjęcie 39

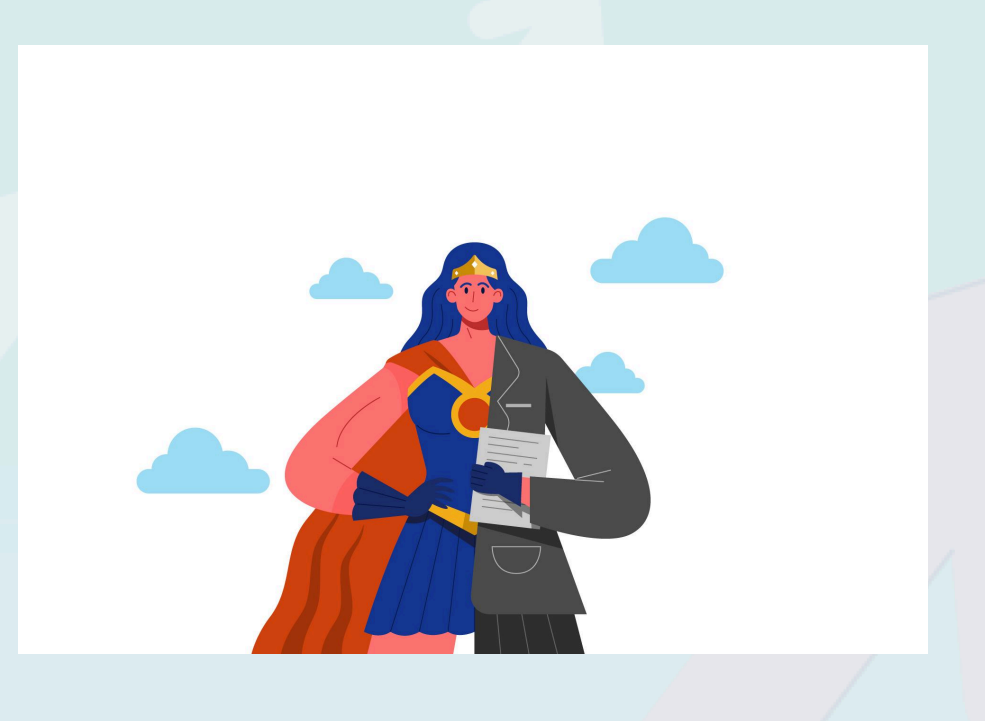

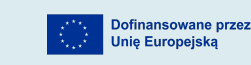

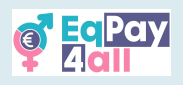

# 13. Nawigacja na platformie

Po zapisaniu się na wszystkie kursy można je zobaczyć na stronie **Moje kursy**, gdzie można również zobaczyć przegląd postępów w kursie, jak pokazano na *Zdjęciu 40.* 

| o Egpay<br>Adat Strona główna Moje kursy |                                                                                                    | 4 🗘 😽 × |
|------------------------------------------|----------------------------------------------------------------------------------------------------|---------|
|                                          | Moje kursy                                                                                                    | <       |
|                                          | Przegląd kursów                                                                                                  |         |
|                                          | Wszystkie v Wyszukcj Sortuj wg nazwy kursu v Lista v                                                             |         |
|                                          | Kiel no uwadze lukę<br>Equal Pay for All<br>100% ukończenia                                                      |         |
|                                          | Nick Nie Polrzebuje Sterechypów :<br>Equal Pay for All<br>100% ukończenia                                        |         |
|                                          | Hiltorie Bohaterek<br>Equal Pay for All<br>100% ukończenia                                                       |         |
|                                          | [Nie]równowaga między życiem zawodowym a prywatnym         #           Equal Pay for All         100% ukończenia |         |
|                                          |                                                                                                    | ^       |

Zdjęcie 40

Poniższe zdjęcia przedstawiają **VTT EqPay4all** po zalogowaniu. Zaraz po zalogowaniu zobaczysz poniższą stronę (*Zdjęcie 41*).

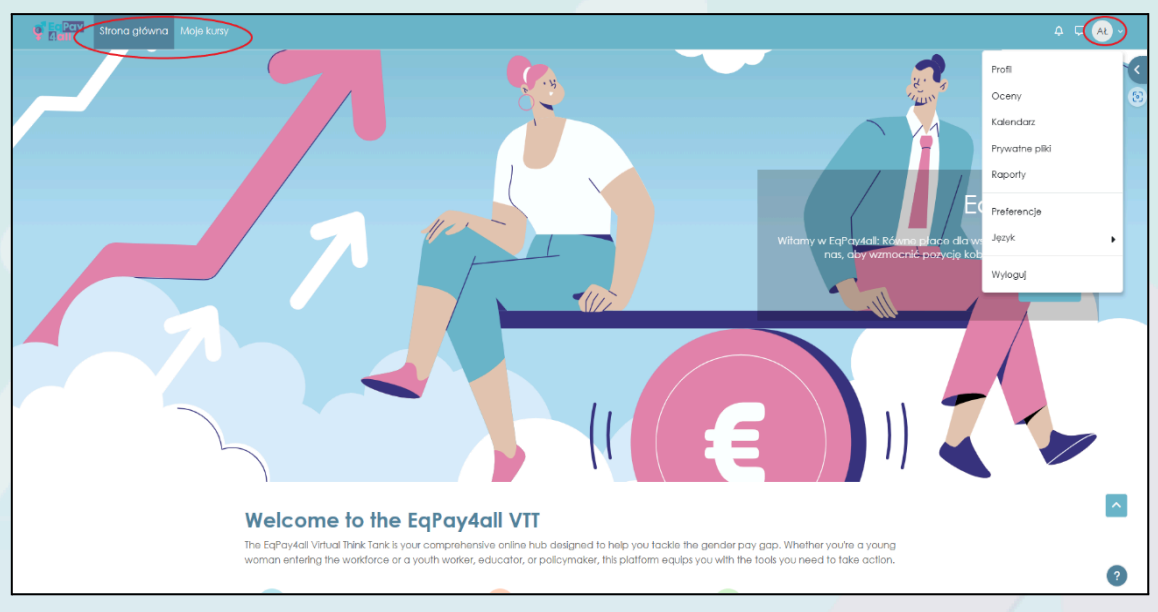

Zdjęcie 41

Możesz nawigować po górnym banerze, aby uzyskać dostęp do stron **Strona główna i Moje kursy** na lewym górnym pasku menu. Możesz także zobaczyć swoje osobiste pliki

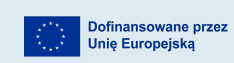

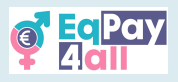

i zmienić ustawienia językowe, klikając menu rozwijane w dymku ze swoimi inicjałami w prawym górnym rogu strony, gdzie możesz także przełączać powiadomienia i szufladę wiadomości.

Możesz także kliknąć strzałkę w prawym górnym rogu strony, aby otworzyć **szufladę** nawigacji blokowej w celu uzyskania dostępu do **Strony głównej**, strony **Mój kurs**, **Aktywności** i przeszukiwania **Forum**.

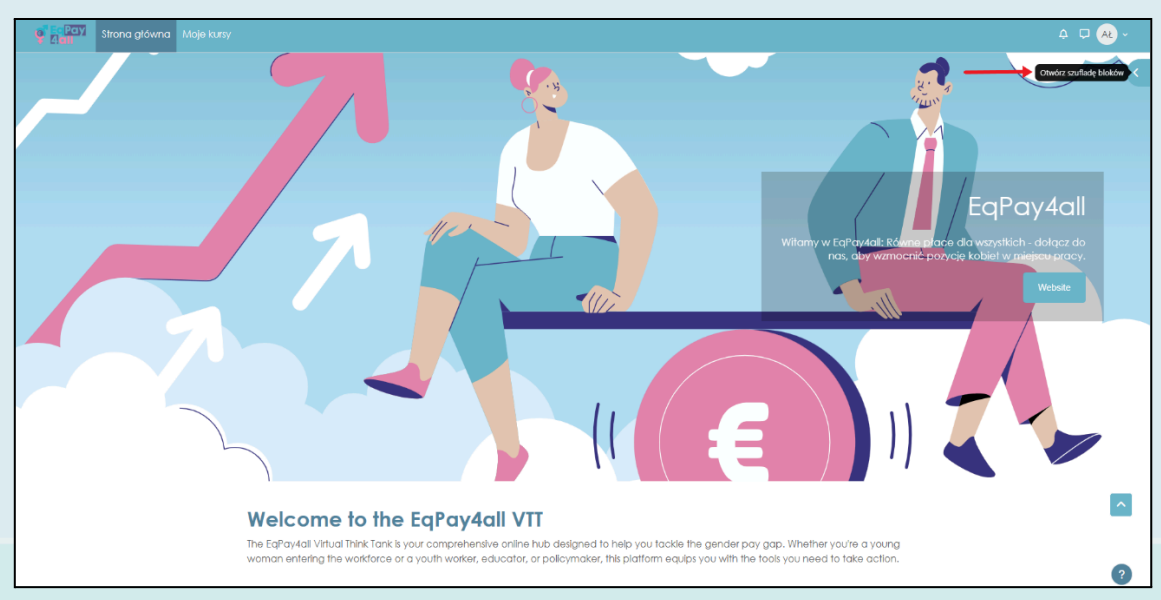

Zdjęcie 42

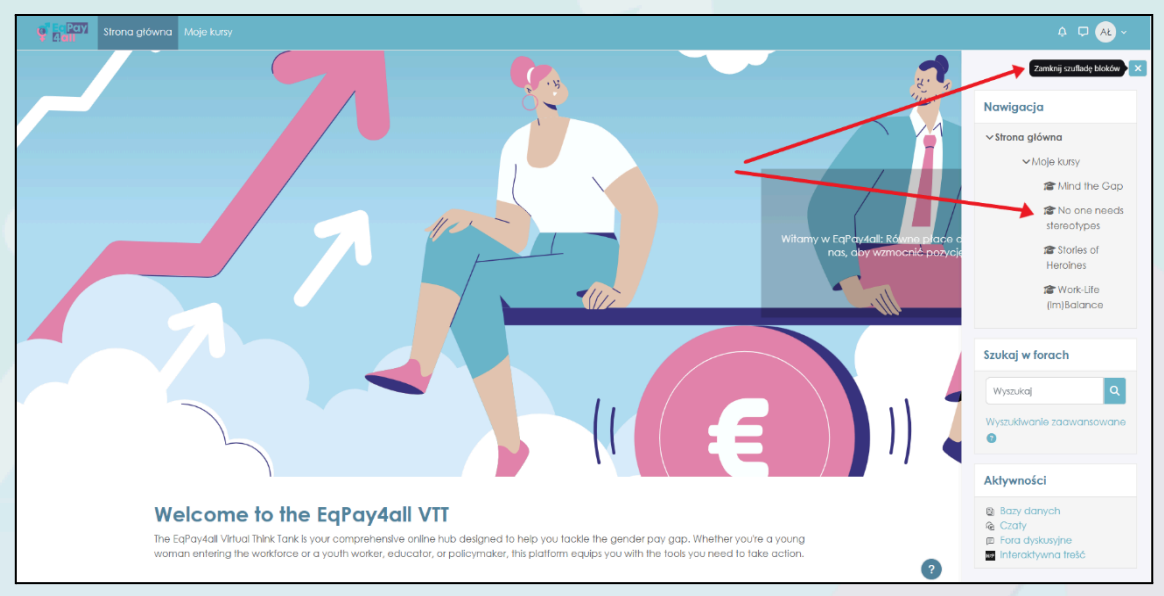

Zdjęcie 43

Ponadto możesz nawigować po wszystkich kursach, na które się zapisałeś, za pomocą Nawigacji w Szufladzie bloków, jak pokazano tutaj na *Zdjęciu 43.* 

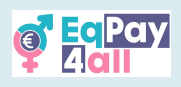

## 14. Rejestracja mentora

Zapraszamy do rejestracji mentorów w programie **VTT EqPay4all**. Aby zarejestrować się jako mentor, należy założyć **konto mentora** i utworzyć wpis w **bazie danych Sieci mentorów**. Wszystkie profile mentorów zostaną zweryfikowane i będą wymagały zatwierdzenia po złożeniu wniosku przed przyznaniem dostępu do platformy.

### 14.1 Rejestracja

Aby zarejestrować się jako Mentor EqPay4all, kliknij przycisk **Zaloguj się** w prawym górnym rogu strony głównej **EqPay4all**, <u>https://vtt.eqpayforall.eu/</u>

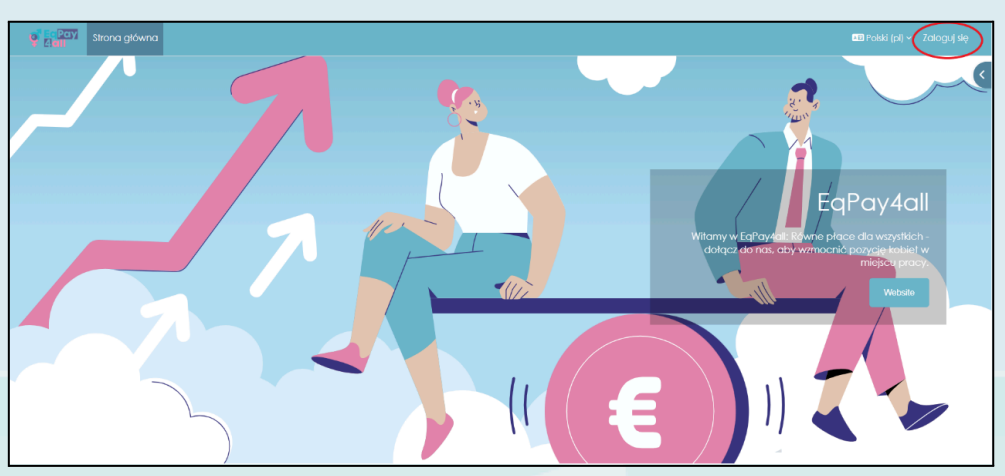

Zdjęcie 44

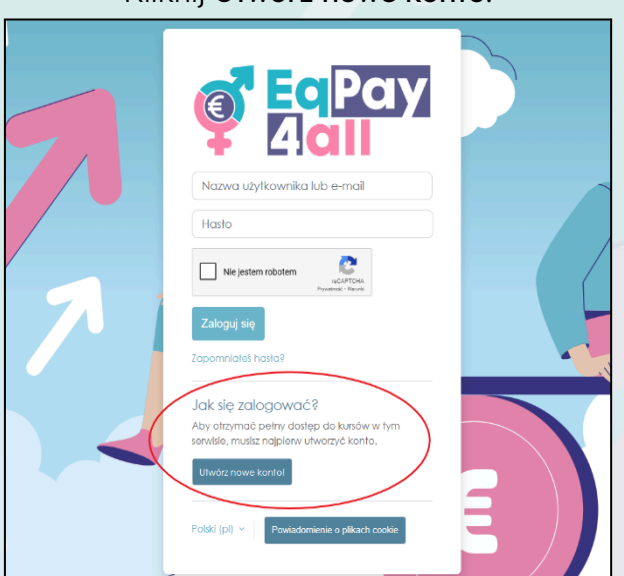

Kliknij Utwórz nowe konto.

Zdjęcie 45

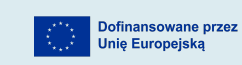

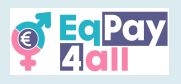

Dodaj swoje dane do wymaganych pól profilu, w tym datę urodzenia.

| Stona główna |                                                                                                    | 🖽 Potski (pi) ~ Zalogivij się |
|--------------|----------------------------------------------------------------------------------------------------|-------------------------------|
|              | Nowe konto<br>Reliveratio                                                                                                    |                               |
|              | Hasio musi mieć co najmniej 8 znatów, cyfr co<br>najmniej: 1, co najmniej 1 manych liter, co najmniej<br>1 dużych filer, co najmniej: 1 znatów<br>niestandardowych (talách jak *, - lub #)<br>Hasio 💿 |                               |
|              | E-mail  E-mail (powłórz)                                                                                                    |                               |
|              | Inte O                                                                                                    |                               |
| 110          | Nazwisko •                                                                                                    |                               |

Zdjęcie 46

Przewiń do dołu strony, a zobaczysz dodatkową sekcję **rejestracji mentora**. Dodaj **imię i nazwisko mentora** (może być takie samo jak imię i nazwisko wprowadzone w polach powyżej), **stanowisko** i **kraj** w odpowiednich polach, a następnie kliknij przycisk **Utwórz moje nowe konto**.

| Image: Strong główna |                                               | 🗈 Polski (pl) v 🛛 Zaloguj się |
|----------------------|-----------------------------------------------|-------------------------------|
|                      | Rejestracja mentora<br>Imię mentora           |                               |
|                      | Stanowisko                                    |                               |
|                      | Kraj<br>Polska •<br>Pytanie zabezpieczające • |                               |
|                      | Ne jestem robotem                             |                               |
|                      | wymagune 🔮                                    |                               |

Zdjęcie 47

Po zakończeniu konfiguracji wymagane będzie potwierdzenie konta e-mail (wiadomość weryfikacyjna została wysłana na adres e-mail wybrany do konfiguracji).

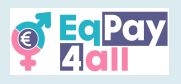

## 14.2 Logowanie

Po zweryfikowaniu adresu e-mail można zalogować się na platformie przy użyciu nazwy użytkownika i hasła.

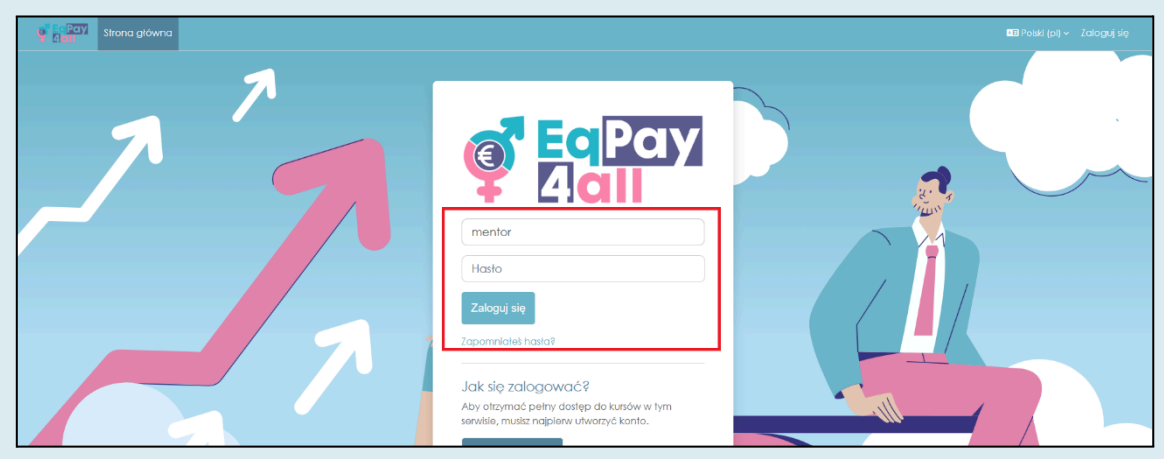

Zdjęcie 48

Po zalogowaniu, aby wejść do sieci, kliknij przycisk **Sieć mentorów** w środkowym bloku na stronie głównej, jak pokazano na *Zdjęciu 49*.

| Strona główna Moje kursy                                                                     |                                                                                                    | 4 D 📶 -                                                                                                    |
|----------------------------------------------------------------------------------------------|----------------------------------------------------------------------------------------------------|----------------------------------------------------------------------------------------------------|
|                                                                                              |                                                                                                    | Wildamy w EqPoyAdd. Exidems and acts or dir versynthich i dologat do<br>nasi, dury Winnachić porycije kobiel je gravnjeno propi.<br>Webster |
| Welcome to the EqPa                                                                          | y4all VTT                                                                                                    |                                                                                                    |
| The EqPay4all Virtual Think Tank is your compr<br>woman entering the workforce or a youth wo | ehensive online hub designed to help you tackle the ge<br>rker, educator, or policymaker, this platform equips you | ender pay gap. Whether you're a young<br>u with the taols you need to take action.                                                          |
| 0                                                                                            | 12                                                                                                    | (J                                                                                                    |
| MAP OF BODIES                                                                                | MENTOR NETWORK                                                                                                    | FORUM                                                                                                    |
| Information on relevant national and EU<br>organisations                                     | Connect with experienced<br>professionals                                                                          | A forum for meaningful discussions and<br>sharing best practices                                                                            |
|                                                                                              |                                                                                                    |                                                                                                    |
|                                                                                              |                                                                                                    |                                                                                                    |
| Dostępne kursy                                                                               |                                                                                                    | 3                                                                                                    |
|                                                                                              |                                                                                                    |                                                                                                    |

Zdjęcie 49

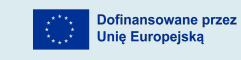

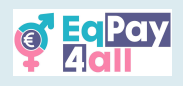

14.3 Dodawanie swojego profilu do bazy danych Sieci mentorów

Aby twój profil został zweryfikowany i zatwierdzony w **Sieci mentorów EqPay4all**, potrzebujesz następujących informacji:

- 1. Zdjęcie/obraz (jpeg lub png, maksymalny rozmiar pliku 2 MB)
- 2. Twój tytuł zawodowy
- 3. Obszar(y) specjalizacji
- 4. Krótki biogram
- 5. Używany(e) język(i)
- 6. Adres e-mail
- 7. Kraj, w którym się znajdujesz.

Istnieje opcjonalne pole do dodania profilu LinkedIn, jeśli chcesz.

| Strona główna Moje kursy                                                                                                    | ¢ ♫ MP ~     |
|----------------------------------------------------------------------------------------------------|--------------|
| Sieć mentorska Podgląd listy                                                                                                    | <            |
| Sieć mentorska                                                                                                    |              |
| Sieć Mentorów ma na celu łączenie młodych i początkujących profesjonalistów z doświadczonymi mentorami z różnych dzie<br>Budując tę społeczność, zachęcamy do interakcji, wymiany pomysłów i rozwoju kluczowych umiejętności.<br>Uczestnictwo w sieci oferuje cenne możliwości uczenia się i rozwoju. Mentorzy zapewniają wskazówki, wsparcie i praktyczne<br>porady, aby pomóc podopiecznym osiggnąć ich osobiste i zawodowe cele. Niezoleżnie od tego, czy jesteś młodym<br>profesjonalistą szukającym kierunku, czy doświadczoną osobą, która chce podzielić się swoją wiedzą, šieć Mentorów jest tuto<br>Ciebie.<br>W szczególności sieć ma na celu inspirowanie mtodych ludzi do podejmowania dziatań na rzecz zmniejszania różnic w<br>wynagrodzeniach kobiet i mężczym. Poprzez fora i możliwości nawiązywania kontaktów, šieć Mentorów zapewnia uczestnik<br>narzędzia i wsparcie, których potrzebują, aby tworzyć znaczące zmiany.<br>Zbudujmy silną, opartą na wspótpracy sieć, która wesprze wszystkich zaangażowanychi | aj dia<br>om |
| Widok listy •                                                                                                    | 0            |
|                                                                                                    | odaj wpis    |

Zdjęcie 50

Aby dodać swoje dane do unikalnego rejestru bazy danych Sieci mentorów, kliknij przycisk **Dodaj wpis**, jak pokazano na *Zdjęciu 50.* 

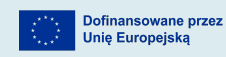

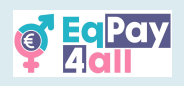

| Strona główna Moje kursy                    | 4 🖵 MP -                                              |
|---------------------------------------------|-------------------------------------------------------|
| Sieć mentorska                              | <                                                     |
| Nowy wpis                                   |                                                       |
| name<br>O                                   |                                                       |
| image                                       |                                                       |
| U Maksymainy I                              | ozmiar plików: 2 MB, maksymalna liczba załączników: 1 |
| ●<br>Piki                                   |                                                       |
| Možesz przeciągnąć i upuścić pliki tutaj, c | by je dodać.                                          |
| Alternatywny tekst                          |                                                       |
| job titte                                   |                                                       |
| 0                                           |                                                       |
| Areas of Experfise                          |                                                       |
| Female Leadership     Gender equality       | 0                                                     |
|                                             | Anuluj Zapisz                                         |

Zdjęcie 51

Dodaj informacje do wszystkich wymaganych pól i kliknij przycisk Zapisz.

Po pomyślnym utworzeniu rejestru profilu mentora nastąpi przekierowanie do strony, na której w prawym górnym rogu pojawi się powiadomienie o **oczekiwaniu na zatwierdzenie** podświetlone na żółto, jak pokazano na *Zdjęciu 52*.

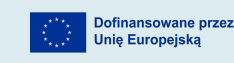

| Pay         Strana główna         Moje kursy |                                   |                                                       | 4 🖵 MP - |
|----------------------------------------------|-----------------------------------|-------------------------------------------------------|----------|
|                                              | MP Mentor Polska<br>22 maj 2025   | Last edited: 22 maj 2025 Czakłwanie na zatwiarczanie. | ٩        |
|                                              | Mentor Polska                     |                                                       |          |
|                                              |                                   |                                                       |          |
|                                              | <b>job tille</b><br>mentor        |                                                       |          |
|                                              | Areas of Expertise<br>Empowerment |                                                       | _        |
|                                              | Mini Bio<br>mentor                |                                                       | <b>^</b> |

Zdjęcie 52

Twoje dane zostaną automatycznie przesłane do administratora strony i przekazane do odpowiedniego przedstawiciela projektu w twoim kraju, który skontaktuje się z tobą w celu rozpoczęcia procesu weryfikacji. Po zweryfikowaniu twojej tożsamości zostanie ci przypisana rola Mentora na platformie Moodle, a twój Profil Mentora w bazie danych zostanie zatwierdzony, dzięki czemu stanie się widoczny dla wszystkich kursantów EqPay4all.

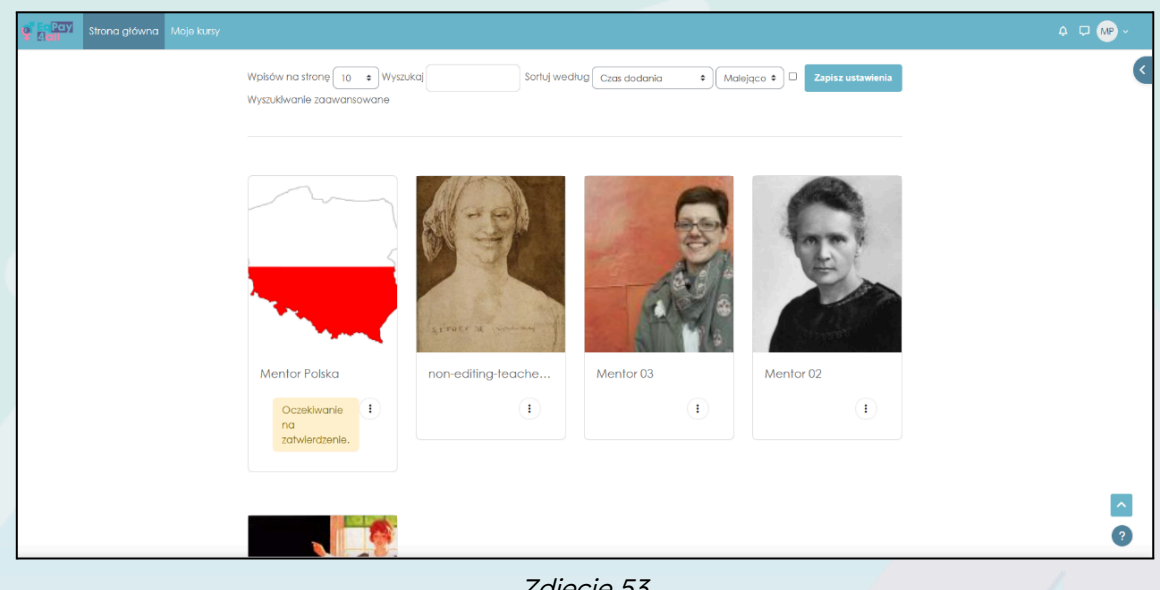

Zdjęcie 53

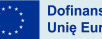

**1** 

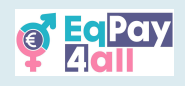

Przypisywanie podopiecznych (tylko przez administratora witryny)

- Dostęp do strony pełnego profilu ucznia poprzez Administrację witryny ► Użytkownicy ► Konta ► Przeglądaj listę użytkowników.
- Kliknij imię i nazwisko ucznia, aby wyświetlić jego profil.
- W sekcji Administracja kliknij Preferencje.
- W sekcji Role kliknij przycisk Przypisz role do tego użytkownika.
- Wybierz rolę do przypisania, tj. Mentor/Instruktor, klikając słowo.
- Wybierz Mentora z listy potencjalnych użytkowników i użyj przycisku Dodaj, aby dodać go do istniejącej listy użytkowników.

Przypisany mentor będzie mógł zobaczyć i uzyskać dostęp do swoich przypisanych podopiecznych w szufladzie bloków w sekcji **Moi podopieczni**.

| Participation         My courses         Site administration                                                                                                    | 🖨 🖵 🕕 - Edit mode 🔵 |
|----------------------------------------------------------------------------------------------------|---------------------|
|                                                                                                    | ×                   |
| Mentor Network                                                                                                    | My Mentees          |
| Database Settings Presets Fields Templates More ~                                                                                                    | Lee Student         |
|                                                                                                    |                     |
| The Mentor Network aims to connect young and emerging professionals with experienced mentors across a<br>range of fields. By building this community, we encourage interaction, the exchange of ideas, and the<br>development of key skills.                                                                                                    |                     |
| Participation in the network offers valuable opportunities for learning and growth. Mentors provide guidance, support, and practical advice to help mentees achieve their personal and professional goals. Whether you are a young professional seeking direction or an experienced individual looking to share your knowledge, the Mentor Network is here for you. |                     |
| In particular, the network seeks to inspire young people to take action on reducing the gender pay gap.<br>Through forums and networking opportunities, the Mentor Network empowers participants with the tools and support they need to create meaningful change.                                                                                                  |                     |
| Let's build a strong, collaborative network that empowers everyone involved!                                                                                                    |                     |
| Single view                                                                                                    |                     |
| 3                                                                                                    |                     |
| Zdjęcie 54                                                                                                    |                     |
|                                                                                                    |                     |
|                                                                                                    |                     |
|                                                                                                    |                     |
|                                                                                                    |                     |
|                                                                                                    |                     |
|                                                                                                    |                     |
|                                                                                                    |                     |

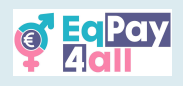

# 15. Pobranie aplikacji mobilnej Moodle

Dostęp do całej platformy **EqPay4all** można również uzyskać z telefonu komórkowego. W tym celu należy pobrać aplikację Moodle Mobile dla systemu Android lub IOS, w zależności od rodzaju posiadanego telefonu. Aby pobrać aplikację mobilną, kliknij "?" (znak zapytania), a następnie link **"Pobierz aplikację mobilną"** znajdujący się na wszystkich stronach witryny **EqPay4all** w prawym dolnym rogu.

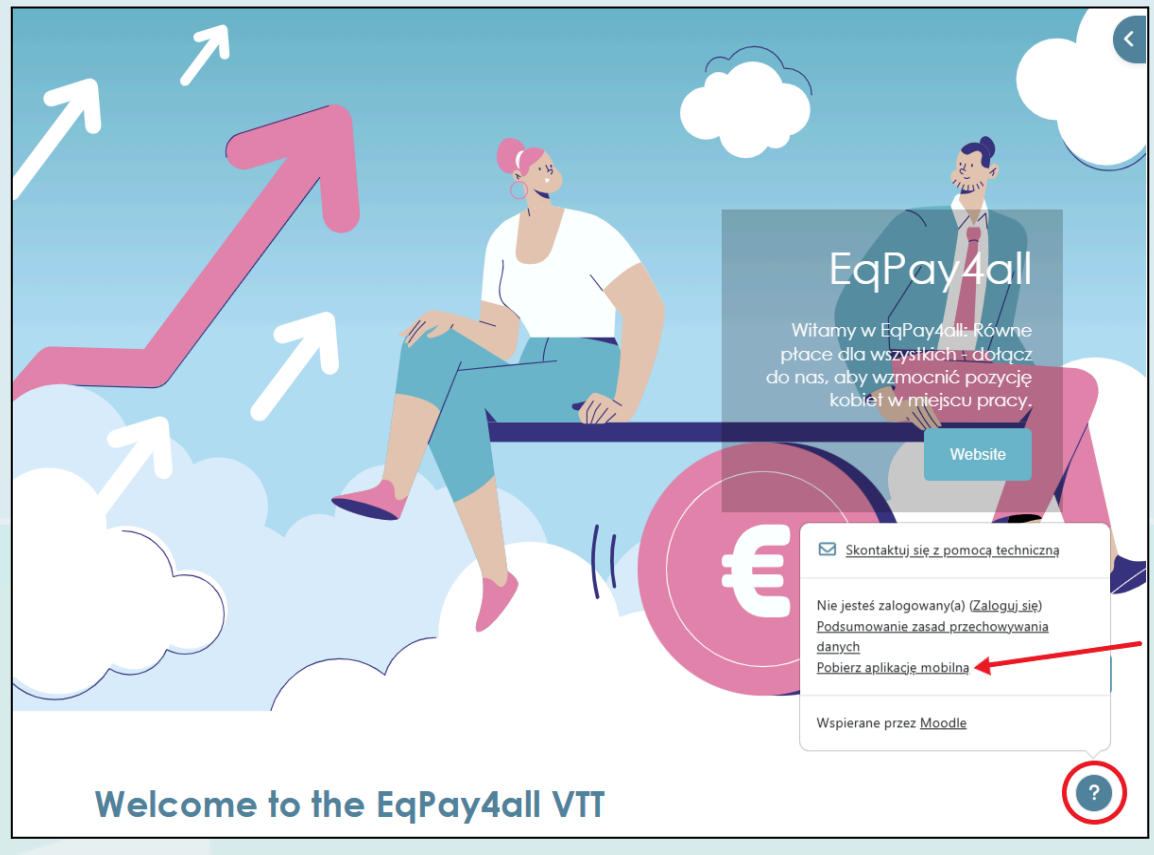

Zdjęcie 55

Postępuj zgodnie z instrukcjami, aby pobrać i zainstalować aplikację na telefonie z *AppStore* lub *GooglePlay.* Po zainstalowaniu aplikacji na telefonie otwórz ją i kliknij łącze **Jestem uczniem**. Wpisz <u>https://vtt.eqpayforall.eu/</u> w polu **Twoja witryna** i kliknij link URL na następnej stronie. Na koniec wprowadź swoją nazwę użytkownika i hasło, a następnie kliknij przycisk **Iogowania**.

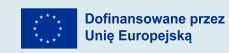

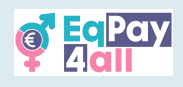

# 16. Rozwiązywanie problemów i wsparcie

- W przypadku problemów technicznych sprawdź sekcję Pomoc w Moodle.
- Jeśli nie możesz się zalogować, spróbuj zresetować hasło.
- W przypadku pytań związanych z kursem skontaktuj się z instruktorem.
- Jeśli problemy nie ustąpią, napisz do administratora Moodle na adres <u>contact@eqpayforall.eu</u>.

Ten przewodnik powinien pomóc w nawigacji i jak najlepszym wykorzystaniu platformy Moodle **EqPay4All**. Miłej nauki!

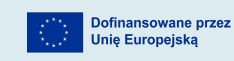